# Monitor Het clubblad van Computerclub Monitor Niel vzw Baz De grootste en gezelligste computerclub van de Rupelstreek. wij wensen iedereen PRETTICE FEESTDAGEN

Verantwoordelijke uitgever: Jhonny Van Dam Theo Van Rijswijcklaan 44 2850 Boom Tel: 03/888.40.39 E-mail: jhonny.bestuur@monitomiel.be

Tweemaandelijks: nov-dec 2008 \* jaargang 18 \* nummer: 95

Afgiftekantoor: 2845 Niel 1

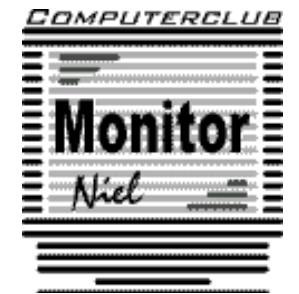

België – Belgique P.B. 2845 Niel 1 BC 10760

lid cultuurraad niel

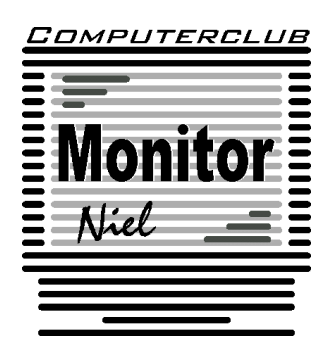

# COMPUTERCLUB MONITOR NIEL vzw lid cultuurraad van de gemeente Niel

http://www.monitorniel.be

#### Contactpersonen:

Voorzitter & penningmeester: Jhonny Van Dam jr. Theo Van Rijswijcklaan 44 - 2850 Boom Tel. : 03/888.40.39 e-mail: jhonny.bestuur@monitorniel.be

Secretaris & ledenadministratie & webmaster: Patrick Van Doorslaer Ridder Berthoutlaan 14 bus 2 - 2845 Niel Tel. : 03/888.77.02 e-mail: patrick.bestuur@monitorniel.be

#### Andere bestuursleden:

Kantineverantwoordelijke Verantwoordelijke materiaal

Eindredactie MONITOR Magazine Event manager Gerda Van Den Eynde Walther Maes e-mail: walther.bestuur@monitorniel.be Patrick Van Doorslaer Jhonny Van Dam Sr.

#### Medewerkers:

Werkgroep Windows XP Werkgroep Word 2003 Werkgroep Excel Werkgroep Linux Werkgroep hardware Werkgroep internet: Jhonny Van Dam Jr. Patrick Van Doorslaer Louis Bertels, Walter Govaerts Roger De Pauw Roger De Pauw François De Jonghe, Patrick Van Doorslaer

Verder bedanken we alle leden die tijdens de clubdagen een handje toesteken bij opstellen en afbreken van het materiaal.

Het lidgeld bedraagt € 20 (euro) per seizoen (van september tot augustus) en kan gestort worden op rekeningnummer 144-0559424-08. tav Computerclub Monitor Niel vzw, Eerste Meistraat 35, 2845 Niel met vermelding van 'Lidgeld'.

| Inhoud                                       | Woordje van het bestuur                                                                                                    |
|----------------------------------------------|----------------------------------------------------------------------------------------------------|
| Agenda2                                      | Beste leden,                                                                                                    |
| Clubnieuws4                                  | Het seizoen is weeral een paar maanden<br>bezig. Onze opendeurdag was niet echt                                                                                                    |
| Er is er eentje jarig!! Hiep, hiep hoera7    | een topper maar we hebben het aantal<br>leden van vorig seizoen bijna bereikt.                                                                                                    |
| Wordt een Windows Vista expert<br>(deel 4)8  | Nieuw is dat de werkgroep Excel in twee<br>wordt verdeeld en dit op vraag van de<br>deelnemers zelf. Het komt erop neer dat<br>er twee spelbeden zijn. Voor meer info                                                                                                    |
| Doe meer met Linux13                         | kan je terecht bij Patrick Van Doorslaer en<br>Louis Bertels.                                                                                                    |
| Wordt een Windows XP-expert<br>(deel 17)20   | Jullie zullen het ook wel gemerkt hebben,<br>meer en meer wordt de gemeentelijke<br>basisschool gebruikt door verenigingen.                                                                                                    |
| Handige Office tips23                        | Niet alle gebruikers nemen het nauw met<br>de regels van het spel. Net zoals alle ge-<br>bruikers beeft onze club een klachtenbrief                                                                                                    |
| Iedereen kan Photoshoppen (deel 5)27         | gekregen van het gemeentebestuur. Een<br>aantal omwonenden hebben hun beklag                                                                                                    |
| Boeiende fotoreportages met<br>ProShow 3.028 | gedaan bij het gemeentebestuur over<br>nachtlawaai, parkeerhinder e.d. Mogen wij<br>alle leden nogmaals vragen om het ver-<br>keersreglement inzake parkeren strikt op<br>te volgen en zeker niet te parkeren in de<br>Aimé de Langlestraat. Ook willen wij vra-<br>gen om bij het verlaten van de gebouwen<br>de nodige stilte in acht te nemen aub.<br>Ik wil jullie alvast ook al prettige feestda-<br>gen toewensen want het volgend clubblad<br>zal pas uitkomen in januari. |
|                                              | Vergeet de kaas- en wijnavond niet!                                                                                                    |
|                                              | Jhonny Van Dam jr.<br>Voorzitter                                                                                                    |
|                                              |                                                                                                    |

#### Belangrijk bericht van de Gemeente Niel.

Het gemeentebestuur van Niel vraagt ons dat we voor het plaatsen van de auto's zoveel mogelijk de parking achter de refter, de Veldstraat en Vredestraat moeten gebruiken en **niet** de Aimée De Langlestraat omdat dit een straat is voor plaatselijk verkeer. Het gemeentebestuur vraagt ook om bij het verlaten van de gebouwen de nodige stilte in acht te nemen.

Wij vragen de leden hiermee dan ook rekening te willen houden.

# Agenda

| maandag 17 november  | Workshop<br>✓ Hoe maak ik een presentatie met fo-<br>to's en/of videofragmenten – deel 3:<br>praktijk | computerklas |
|----------------------|----------------------------------------------------------------------------------------------------|--------------|
|                      | 20u00-22u00                                                                                           |              |
|                      | Open clubavond & cybercafé "De Monitor"<br>Werkgroep Digitale Beeldbewerking<br>Werkgroep Excel       | refter       |
|                      | 19u00-22u30                                                                                           |              |
| zaterdag 22 november | Cursussen<br>✓ Er zit meer in Excel dan je denkt<br>10u-12u                                           | computerklas |
|                      | <ul> <li>✓ Internet voor dummies<br/>13u30-15u30</li> </ul>                                           |              |
|                      | Open clubavond & cybercafé "De Monitor"<br>Werkgroepen Linux & Hardware<br>Werkgroep Excel            | refter       |
| maandag 8 december   | Workshop<br>✓ Hoe maak ik een presentatie met fo-<br>to's en/of videofragmenten – deel 4:<br>praktijk | computerklas |
|                      | 20u00-22u00                                                                                           |              |
|                      | Open clubavond & cybercafé "De Monitor"<br>Werkgroep Digitale Beeldbewerking<br>Werkgroep Excel       | refter       |
|                      | 19u00-22u30                                                                                           |              |
| zaterdag 13 december | Cursussen<br>✓ Er zit meer in Excel dan je denkt<br>10u-12u                                           | computerklas |
|                      | <ul> <li>✓ Internet voor dummies<br/>13u30-15u30</li> </ul>                                           |              |
|                      | Open clubavond & cybercafé "De Monitor"<br>Werkgroepen Linux & Hardware<br>Werkgroep Excel            | refter       |

| maandag 15 december      | Workshop<br>✓ Hoe maak ik een presentatie met fo-<br>to's en/of videofragmenten – deel 5:<br>praktijk | computerklas |
|--------------------------|----------------------------------------------------------------------------------------------------|--------------|
|                          | 20u00-22u00                                                                                           |              |
|                          | Open clubavond & cybercafé "De Monitor"<br>Werkgroep Digitale Beeldbewerking<br>Werkgroep Excel       | refter       |
|                          | 19u00-22u30                                                                                           |              |
| zaterdag 10 januari 2009 | Cursussen<br>✓ Er zit meer in Excel dan je denkt<br>10u-12u                                           | computerklas |
|                          | <ul> <li>✓ Internet voor dummies<br/>13u30-15u30</li> </ul>                                           |              |
|                          | Open clubavond & cybercafé "De Monitor"<br>Werkgroepen Linux & Hardware<br>Werkgroep Excel            | refter       |
| maandag 12 januari 2009  | Workshop<br>✓ Hoe maak ik een presentatie met fo-<br>to's en/of videofragmenten – deel 6:<br>praktijk | computerklas |
|                          | 20u00-22u00                                                                                           |              |
|                          | Open clubavond & cybercafé "De Monitor"<br>Werkgroep Digitale Beeldbewerking<br>Werkgroep Excel       | refter       |
|                          | 19u00-22u30                                                                                           |              |
| maandag 19 januari 2009  | Workshop<br>✓ Hoe maak ik een presentatie met fo-<br>to's en/of videofragmenten – deel 7:<br>praktijk | computerklas |
|                          | 20u00-22u00                                                                                           |              |
|                          | Open clubavond & cybercafé "De Monitor"<br>Werkgroep Digitale Beeldbewerking<br>Werkgroep Excel       | refter       |
|                          | 19u00-22u30                                                                                           |              |

Al deze activiteiten vinden plaats in GBS Niel, Veldstraat 1 – 2845 Niel.

#### Clubnieuws

Flor Serrien, één van onze oudste leden, kreeg in augustus een zware hersentrombose waarvan hij op dit ogenblik herstellende is. Het bestuur en de leden van de computerclub wensen hem een spoedig herstel toe en hopen hem snel terug op een clubactiviteit te mogen begroeten.

Hieronder plaatsen we het artikel met Flor uit de Gazet van Antwerpen van 16 juli 2008.

Gazet van Antwerpen gaat elke dag op zoek naar een jarige bij jou in de buurt en zet op die manier een streekgenoot even in de kijker. Vandaag spreken we met Flor Serrien uit Niel.

# Flor Serrien (77) ruilde boten bouwen voor computers

Flor Serrien uit Niel blaast vandaag, donderdag 77 kaarsjes uit. Een leven lang heeft hij boten en reddingssloepen gebouwd. Toen hij op rust was, restaureerde hij ook een aantal zaken in de Onze-Lieve-Vrouwkerk. Op zijn zeventigste ontdekte hij nog een passie: de computer.

#### Hoe ben je in de scheepvaartwereld terechtgekomen?

Kott na de Tweede Wereldoorlog ben ik als werknemer aan de slag gegaan bij het bedrijf Van Heygen uit de Kruisstraat in Boom dat boten bouwde. Ik was toen veertien jaar en begon er als helper maar lang ben ik dat niet geweest. Ik stal veel met mijn ogen en schrok er niet voor terug om zelf initiatieven te nemen. Bovendien volgde ik avondschool. Vrij vlug slaagde ik erin om zelfstandig te werken.

#### Hoe lang heb je bij Van Heygen gewerkt?

Ik heb er mijn hele loopbaan, met andere woorden 47 jaar, gewerkt. In 1947 is Van Heygen verhuist naar Noeveren. In de jaren vijftig beleefde het bedrijf een heel goede periode. We waren overgeschakeld van boten in hout naar boten in plastic. De bestellingen voor zeilboten in plastic liepen binnen alsof er een brood werd besteld. We konden de opdrachten nauwelijks bijhouden. Daarbij kwam dan nog dat we voor de scheepswerf Cockerill in Hoboken reddingssloepen moesten bouwen. Dat betekende werken tegen een deadline. Het gebeurde ook dat we tot een stuk in de nacht werkten en dan bracht de vrouw van de chef ons eten.

#### Wanneer ben je met pensioen gegaan?

In 1991, toen ik de zestig was gepasseerd, ben ik op rust gegaan. Ik werkte nog graag, maar voelde dat ik bet opgelegde tempo niet meer aankon. Ik ging etten wit dat je, wanneer je 47 jaar het bere van jezelf had gegeven, recht hebt op rust. Maar mijn chef dacht er anders over. Hij vroeg me nog enkele jaren te blijven werken, maar dat zinde me niet. Uiteindelijk kwamen we tot een akkoord.

# "Computerclub is mijn tweede thuis"

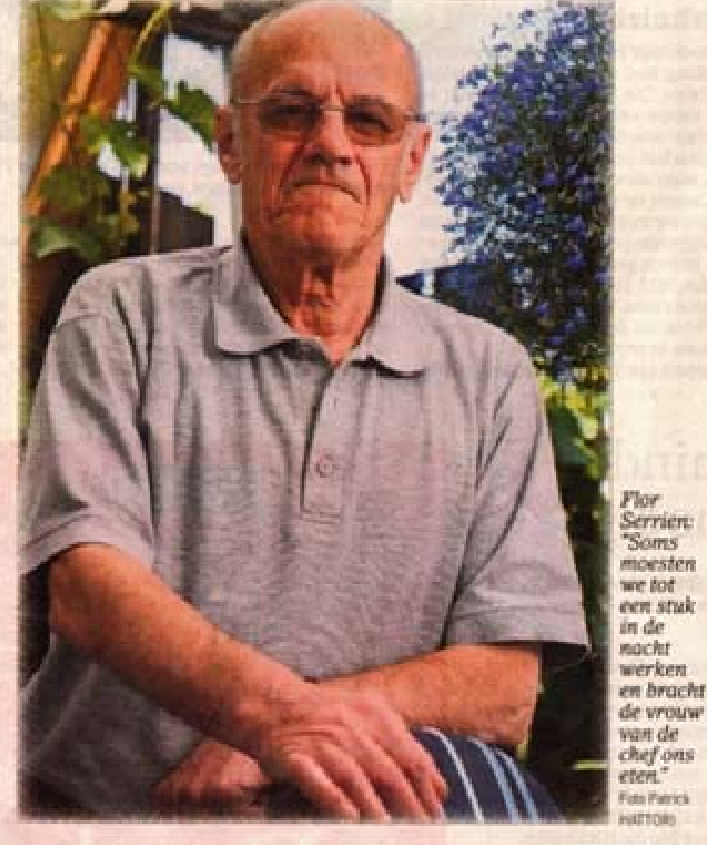

Viel je toen niet in een zwart gat? Neen, na mijn pensionering heb ik me verdienstelijk gemaakt met allerhande werknaamheden in de Onze-Lieve-Vrouwkerk. In die kerk was er een kapel met een doopvont. Zowel de kapel als de doopvont waren aan restauratie

toe. De pastoor vroeg aan de KWB-leiding of ze de kans zagen enkele herstellingen uit te voeren. Een tiental KWBleden, onder wie ikzelf, bood zich aan. Na twee dagen was het deelnemersveld al gehalveerd en na minder dan een week bleven er nog twee goede zielen over. Dat deerde me niet. We staken de kapel in een nieuw kleedje. Daar bleef het evenwel niet bij. Ook in de kerk moesten allerhande herstellingen worden uitgevoerd aan het altaar, de ommuniebank, de blechtstoelen en de ritbanken. Alles moest onder handen worden genomen. Ik ben daar toch zo'n twee jaar aan de slag geweest.

#### Daarna vond je een hobby waar je hoe langer hoe meer gepassioneerd mee bezig bent?

Een familielid uit Willebroek sprak me op een keer aan over een computer. De had al wel van een computer gehoord. maar wist er totaal niks over Eerder uit nieuwsgierigheid ben ik eens op een zaterdag in de Nielse computerclub Monitor een kijkje gaan nemen. Van het een kwam het ander. Ik volgde er enkele lessen en geraakte echt in de ban van deze moderne vorm van informatie. Ik leerde er ook andere mensen kennen en door zelfstudie en uitwisseling van kennis leerde ik meer en meer over computers. De computerclub is inmiddels mijn tweede thuis geworden. Ik trek er geregeld naartoe en telkens ontdek ik nieuwe mogelijkheden. Momenteel ben ik bezig met het verwerken van foto's. Thuis heb ik een computerkamer ingericht. Dagelijks ontvang ik tiontallen mailtjes. Ik beweer zeker niet dat ik een computerspecialist ben, maar ik mag toch zeggen dat ik van alle markten thuis ben.

#### Je bent samen met je vrouw beheerraadslid van Volksheil, de vzw die instaat voor het Kristen Werkmanshuis. Hoe zit het met de renovatie van dat gebouw?

vatie van dat gebouw? In het Kristen Werkmanshuis, beter bekend als De Vak, zijn alle christelijke verenigingen geherbergd. Volksheil beheert het gebouw. Uiteraard is Volksheil nich ervan bewust dat De Vak dringend aan vernieuwing toe is. Alle verenigingen die er vergaderen of er met activiteiten uitpakken, schreeuwen van de daken dat een aanpak van het gebouw in zijn totaliteit zich opdringt. Ik kan je verzekeren dat er een ontwerp klaar ligt, maar voor de uitvoering. is geld nodig. Slochts een gedeelte van het gebouw restaureren en voor de rest wachten tot er opnieuw geld is, zou een verkeerde inschatting zijn. Eén ding staat vast : de restauratie mag niet lang meer op zich laten wachten.

#### Info- en opendeurdag

Onze traditionele opendeurdag vond dit jaar, zoals gewoonlijk, plaats op zondag **28 september**.

Op de opendeurdag haalt Monitor Niel al het computermateriaal boven en een aantal leden doen op die dag wat ze altijd op de clubbijeenkomsten doen: met computers bezig zijn. En dit was dit jaar niet anders.

In de refter van de GBS in de Veldstraat werden doorlopend demonstraties gegeven en kon er in het cybercafé gratis op internet gesurft worden.

Voor de dorstigen was er het cafetaria. Voor de hongerigen hamburgers en braadworsten gebakken op de grill.

Voor de kleinsten was net zoals vorig jaar een springkasteel.

Dit jaar hadden we infostand in de totaal vernieuwde computerklas ondergebracht. De bezoekers konden daar inlichtingen over de club bekomen, lid worden of zich inschrijven op één van de cursussen. Zo konden we 30 nieuwe leden verwelkomen, wat het totaal aantal leden op 70 brengt.

Ook dit jaar pakten we weer met iets speciaals uit. We organiseerden namelijk het Kampioenschap Monitorwerpen.

In de damescategorie wierp Linda Mostien haar monitor 2,58 meter ver en won daarmee een GSM. Annelies Wyn gooide het tweede verst en won een elektrische schuurmachine.

Bij de mannen was de winnaar Yoko Goossens met een worp van 4,23 meter. Zijn prijs was een All-in-one printer van Epson. Op de tweede plaats eindigde Robin Celis. Hij won met een worp van 3,83 meter een elektrische decoupeerzaag.

Doorheen het clubblad zal je op verschillend plaatsen foto's van de opendeurdag vinden. Met dank aan Roger De Pauw en Albert De Troch.

De volledige reeks foto's vind je op www.monitorniel.be doorklikken naar opendeurdag 2008.

#### Computerclub Monitor Niel maakt een promotiefilm.

Op 13 en 20 oktober lichtte Staf Palmers, samen met Roger de Pauw, het concept "Hoe maak ik een presentatie met foto's en/of videofragmenten" toe

De bedoeling is dat de leden een presentatie maken waarin duidelijk wordt wat ze in de club met de computer hebben gerealiseerd. Dit kan aan de hand van foto's en/of videofragmenten over alle facetten van je hobby.

De presentaties branden we op een DVD en een selectie wordt op de kaas- en wijnavond vertoond.

Op de clubavonden van **17 november, 8 en 15 december** is het de beurt aan de echte praktijk.

Bedoeling is dat wie kan al een presentatie maakt (in PowerPoint of pro show). Dit resultaat wordt dan in groep besproken.

Je brengt best je presentatie mee op een USB stick. Uiteraard kan er verder gewerkt worden aan de presentatie en kunnen jullie de hulp inroepen van de coördinators of elkaar.

#### Clubbijeenkomsten en cursussen in november en december

Op **maandag 17 november** is er zoals hierboven vermeld de eerste praktijkles in het kader van het maken van de promotiefilm over Computerclub Monitor Niel. Die avond komen eveneens de werkgroepen Beeldbewerking en Excel samen. **Maandagen 8 en 15 december** vinden de clubbijeenkomsten van de maand december plaats. Dan wordt er verder gewerkt aan de promotiefilm en komen nogmaals de werkgroepen Beeldbewerking en Excel samen.

Op algemeen verzoek wordt er een tweede werkgroep Excel gestart waarvan het niveau lager ligt dan de huidige werkgroep. Concreet komt het erop neer dat wie al goed overweg kan met Excel in de groep van Louis Bertels terecht kan en Patrick Van Doorslaer de groep van het lager niveau onder zijn hoede neemt.

Beide werkgroepen vinden plaats op zaterdagvoormiddag van 10u tot 12u. Zowel de computerklas als de videoklas (waar ook computers worden gezet) zullen gebruikt worden.

Voor verdere informatie kan je terecht bij de coördinators Patrick (excel\_beginners@monitorniel.be) en Louis (werkgroep\_excel@monitorniel.be).

#### Klachten van de buurtbewoners

Zowel de computerclub als de andere gebruikers van de school hebben een brief van de gemeente ontvangen wat betreft lawaaihinder.

Blijkbaar hebben buurtbewoners geklaagd over nachtlawaai. Ondanks wij 's maandags sluiten om 22u30 willen wij toch alle leden verzoeken om bij het verlaten van de school hiermee rekening te houden. Ook vragen wij nogmaals rekening te houden met de regelgeving betreffende parkeren op de openbare weg. Wij veronderstellen dat de gemeente strenger zal optreden tegen foutparkeerders. Wij rekenen op de medewerking van al onze leden.

## Kaas- en wijnavond

Hou alvast **zaterdag 24 januari 2009** vrij. Dan organiseert Computerclub Monitor Niel zijn jaarlijkse nieuwjaarskaas- en wijnavond. Meer info in het volgende clubblad.

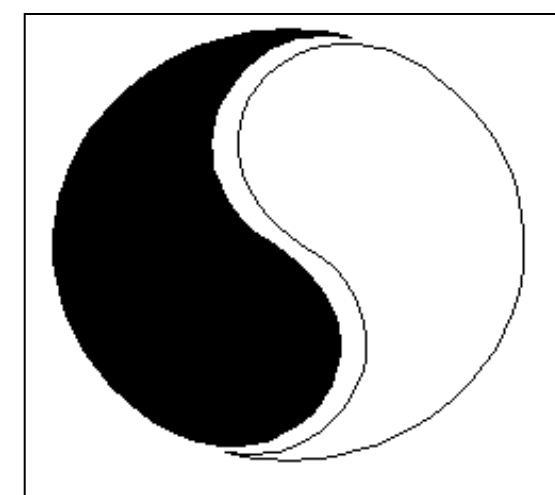

# MOSTIEN WILLY

Licentiaat Kinesitherapie & Acupuncturist D.Ac

Antwerpsestr.445 2850 Boom - Tel: 03.888.50.12 Lijsterlaan 1 2620 Hemiksem - Tel: 03.877.43.00

# UIT SYMPATHIE

Bezoek ons ook op www.gezondheidswerkers-rupelstreek.be

#### Er is er eentje jarig!! Hiep, hiep hoera

| november              |    |
|-----------------------|----|
| Pierre Van Sebroeck   | 3  |
| Freddy Dierckx        | 4  |
| Patrick Van Doorslaer | 10 |
| Sonja Smets           | 30 |

| december            |    |
|---------------------|----|
| Henri Vervenne      | 2  |
| Sven Bertels        | 16 |
| Marc Pandelaers     | 21 |
| Eduard Van Hauwaert | 28 |

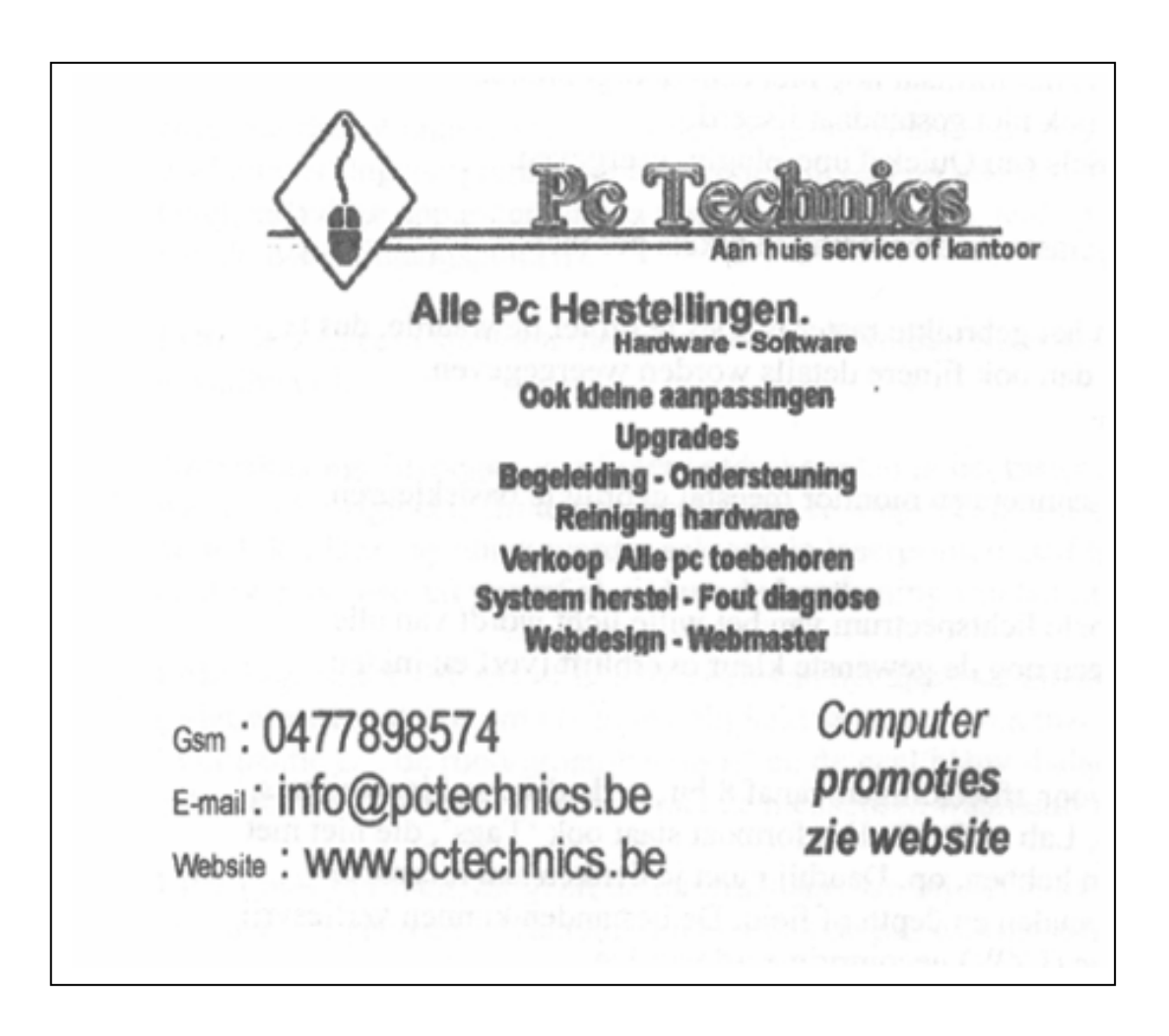

#### Wordt een Windows Vista expert (deel 4)

#### Geluid op maat

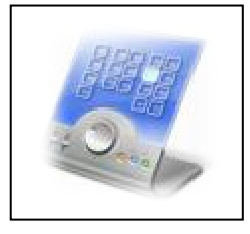

Wist u dat in Vista het geluidsvolume niet alleen per apparaat maar ook per toepassing kunt regelen? Klik daarvoor het LUIDSPREKERICOONTJE in de Vista taakbalk aan, en selecteer MIXER. Kies het gewenste apparaat via het menu APPARAAT. Selecteer het volume van dat apparaat via de meest linkse schuifbalk, en stel vervolgens het volume – relatief aan dat van het apparaatvolume – van de afzonderlijke toepassingen in. Zo kunt u er

bijvoorbeeld voor zorgen dat Windows Geluiden voortaan heel wat minder storend klinken.

Bron: vista-helpdesk.nl

#### Detailinformatie

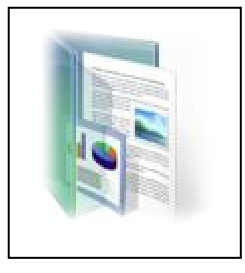

Als u in de Verkenner de detailweergave van bestanden opvraagt, krijgt u in een aantal kolommen – afhankelijk van de bestandssoort – typische informatie te zien als: naam, grootte, genomen op, labels, enz... U kunt echter nog véél meer informatie opvragen. Klik daarvoor een willekeurige kolomtitel in de Verkenner met de rechtermuisknop aan en kies MEER. U hoeft nu maar de gewenste items te selecteren. Zodra u op OK klikt, krijgt u de gevraagde items te zien, telkens in een aparte kolom. Uiteraard zullen niet alle items

voor alle bestandstypes even zinvol zijn.

Bron: VistaInfo.nl

#### Visuele effecten aanpassen

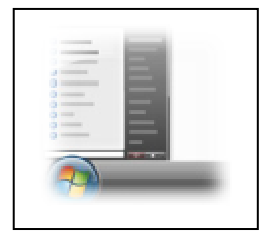

De Aero interface is prachtig, maar pleegt vaak een zware aanslag op de prestaties van uw pc. U kunt dan natuurlijk wel overschakelen naar het thema Windows-klassiek (klik met de rechtermuisknop op een lege plaats in uw bureaublad, kies AAN PERSOONLIJKE VOORKEUR AANPASSEN en selecteer THEMA. Op het tabblad Thema's stipt u WINDOWS-KLASSIEK aan, maar het kan ook soberder mét Aero. Klik met de rechtermuisknop op COMPUTER en kies EI-

GENSCHAPPEN. Selecteer GEAVANCEERDE SYSTEEMINSTELLINGEN in het taakvenster. Druk op de bovenste knop INSTELLINGEN, en kies AANGEPAST op het tabblad VISUELE INSTELLINGEN. Experimenteer naar willekeur en druk op TOEPASSEN om het (tussentijdse) effect te zien.

Bron: VistaInfo.nl

#### Eigen opstartlogo

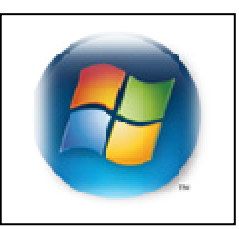

Bij het opstarten van Vista valt er weinig te beleven, op een voortgangsindicator na. Waarom zou u hier niet in een eigen opstartscherm voorzien? Dat kan met het gratis tooltje **Vista Boot Logo Generator** - http://www.computa.co.uk/staff/dan/?p=18 - enkel voor 32-bits versies van Vista!). Bij het opstarten van de tool - doe dat als administrator! - krijgt u echter enkele nuttige technische toe-

#### jaargang 18 | nummer 95

lichtingen: we raden u zeker aan die eerst grondig door te nemen! Deze tips houden onder meer in dat u MSCONFIG opstart en op het tabblad COMPUTER OPSTARTEN nagaat of de optie ZONDER GEBRUIKERSINTERFACE STARTEN wel is geactiveerd. Verder is er sprake van het bestand winload.exe.mui dat u in c:\windows\system32\en-US kunt vinden, maar voor een Nederlandstalige Windows moet u normaliter in de submap \nl-NL zijn.

De tool zelf laat zich gelukkig wél makkelijk bedienen: u hoeft alleen te verwijzen naar twee 24-bit bmp-bestanden (met dezelfde afbeelding): een in 800x600 én een in 1024x768. Vervolgens creëert u een nieuw winload.exe.mui-bestand via het menu FILE > SAVE BOOT SCREEN FILE AS. Experimenten zijn natuurlijk wel op eigen risico.

Bron: VistaInfo.nl

#### Fotorotatie

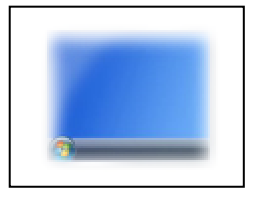

U hebt net weer een ganse lading foto's van uw digital camera naar een map in Vista overgebracht. Nu blijkt dat er een aantal afbeeldingen een kwartslag gedraaid moeten worden. Dat hebt u zo voor elkaar, rechtstreeks vanuit Vista's Verkenner. Blader naar de bewuste fotomap. Selecteer – met ingedrukte Ctrl-toets – alle foto's die u in een bepaalde richting wenst te roteren. Klik vervolgens een van die

geselecteerde bestanden met de rechtermuisknop aan en kies hetzij RECHTSOM DRAAIEN, hetzij LINKSOM DRAAIEN. Daarna zijn de plaatjes aan de beurt die u een kwartslag in de andere richting wil draaien. Zo eenvoudig is het.

Bron: VistaInfo.nl

#### Kies zelf systeempictogrammen

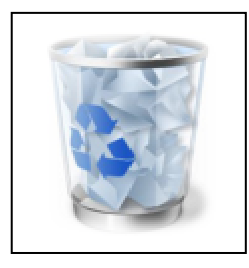

Vista maakt het u heel makkelijk om bepaalde systeempictogrammen van het bureaublad te verwijderen. Klikt u bijvoorbeeld maar even met de rechtermuisknop het PRULLENBAK-ICOON, kies VER-WIJDEREN en bevestig met JA. Maar wat als u nadien een van die pictogrammen terugwilt? Klik dan met de rechtermuisknop op een lege plaats in het bureaublad en kies AAN PERSOONLIJKE VOOR-KEUR AANPASSEN. In het taakvenster klikt u op BUREAUBLADPIC-TOGRAMMEN WIJZIGEN, en plaatst u een vinkje bij de pictogram-

men die u alsnog op uw bureaublad wenst. Overigens kunt u via de KNOP ANDER PICTOGRAM ook het uitzicht aanpassen. Via STANDAARDWAARDEN HERSTELLEN zet u alles weer netjes terug.

Bron: VistaInfo.nl

#### Pijlen in snelkoppelingen verwijderen

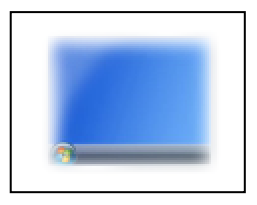

Standaard voorziet Vista de snelkoppelingen op uw bureaublad van een fikse pijl. Wellicht had u die graag kleiner gezien of zelfs helemaal doen verdwijnen.

Dat kan met een enkele muisklik, dankzij het gratis tooltje **Windows Vista Shortcut Overlay Remover**, alias FxVisor32, (http://www.frameworkx.com/ - er is zowel een versie voor Vista

32-bit als voor 64-bit). Het programma is de eenvoud zelf: u hoeft enkel maar aan te stippen of u een (STANDAARD) ARROW, een LIGHT ARROW of NO ARROW wenst. Druk op APPLY en meld u opnieuw aan.

#### Aanmeldtekst per gebruiker

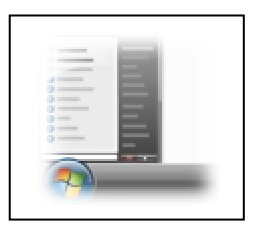

U kunt een eigen boodschap tonen wanneer iemand zich op uw pc wil aanmelden. Het kan bijvoorbeeld handig zijn om daar de 'spelregels' voor het gebruik van uw pc te verduidelijken. Tik de opdracht SECPOL.MSC in op het zoekveld van het VISTA STARTMENU. Klik in het linkerpaneel van de module LOKAAL BEVEILIGINGSBELEID achtereenvolgens LOKAAL BELEID en BEVEILIGINGSOPTIES aan. Dubbelklik in het rechterpaneel op INTERACTIEF AANMELDEN: BERICHT-

TITEL VOOR GEBRUIKERS DIE ZICH WILLEN AANMELDEN. Tik de gewenste titel in en bevestig met OK. Tik nu eveneens een geschikte boodschap in voor INTERACTIEF AANMELDEN: BERICHTTEKST VOOR GEBRUIKERS DIE ZICH WILLEN AANMELDEN. Sluit de module af, en meld u opnieuw aan.

Bron: VistaInfo.nl

## Systeem uitkleden

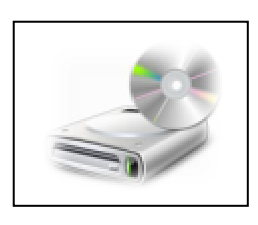

Afhankelijk van de versie en van de gekozen instellingen en randapparatuur kunnen er in Vista standaard tot wel 130 services draaien. Programma's, zeg maar, die continu actief zijn op de achtergrond en dus systeembronnen afsnoepen. Met het commando SERVICES.MSC krijgt u hiervan weliswaar een overzicht, maar het is erg lastig uit te maken welke services u al dan niet kunt uitschakelen. Een verkeerde keuze zadelt u in het ergste geval met een instabiel of zelfs niet op-

startbaar systeem op.

#### SpeedyVista kan u helpen: Service guide

(http://www.speedyvista.com/services.html) geeft u namelijk gedetailleerde informatie over al deze services, inclusief een inschatting van de mogelijke gevolgen als u een bepaalde service uitschakelt. De pagina bevat tevens een link naar reg-bestanden waarin specifieke services aan- of uitgeschakeld zijn, naargelang het gekozen profiel: safe, tweaked of minimal. We herhalen echter de woorden van de site zelf: op eigen risico te gebruiken!

Bron: VistaInfo.nl

#### Verkenner bedienen met sneltoetsen

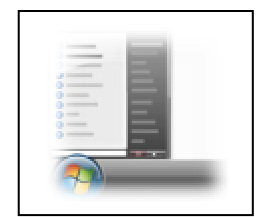

Wie de Verkenner van Windows XP goed in de vingers had, zal snel merken dat de knop BOVENLIGGENDE MAP, die u naar een hoger niveau in de mappenhiërarchie bracht, in de Verkenner van Windows Vista ontbreekt. Vista verwacht namelijk dat u de gewenste mapnaam in de adresbalk zelf aanklikt. Via een sneltoetscombinatie is het toch nog mogelijk naar een hogere map te klimmen:

ALT+PIJLTJE OMHOOG. En wie door zijn Verkennergeschiedenis wil bladeren, kan daarvoor de twee blauwe knoppen linksboven in de Verkenner inzetten of de toetscombinaties ALT+PIJLTJE LINKS (terug) of ALT+PIJLTJE RECHTS (voorwaarts) gebruiken.

Bron: VistaInfo.nl

#### Prehistorisch 8.3 formaat uit de mode

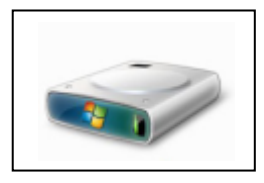

Hebt u een afkeer van overtolligheden, zeker wanneer die niet bevorderlijk zijn voor optimale prestaties? Dan vindt u het ongetwijfeld niet erg als Vista voortaan niet meer voorziet in het 8.3 formaat voor bestandsnamen – want standaard creëert Vista nog altijd zulke namen, naast de (langere) bestandsnamen die u zelf gebruikt. U schakelt deze optie als volgt uit. Tik REGEDIT in bij ZOEKOPDRACHT

STARTEN. Blader naar de sleutel HKEY\_LOCAL\_MACHINE\SYSTEM\CurrentControlSet\Control\FileSystem. Dubbelklik in het rechtervenster op de naam NtfsDisable8dot3NameCreation. Wijzig in het veld Waardegegevens de 0 in 1, en bevestig met OK. Herstart de pc: voortaan heeft Vista geen oog meer voor de prehistorische 8.3-namen.

Bron: VistaInfo.nl

#### Aero, extra glazig

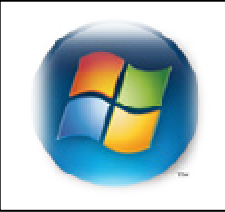

U hebt de Aero-interface van Vista geactiveerd? Dan hebt u ongetwijfeld al gemerkt dat de taakbalk of de randen van gemaximaliseerde vensters niet transparant zijn. Wilde u dat anders, dan vereiste dat tot voor kort een delicate handmatige procedure. Met het gratis tooltje **VistaGlazz** volstaan enkele muisklikken. U vindt het op http://www.codegazer.com/vistaglazz.htm (wij down-

loaden de standalone versie). Start het tooltje op, klik het EERSTE ICOON aan, herstart de pc via de knop OPNIEW OPSTARTEN, start de tool nogmaals op en klik nu het TWEEDE PICTOGRAM aan. Het Aero-thema past zich meteen aan. Deze hack zorgt er tegelijk voor dat u voortaan ook externe visuele stijlen (thema's) – bedoeld voor Vista! – zal kunnen installeren. Let op: u voert dit tooltje – dat ingrijpt in enkele systeembestanden – wel op eigen risico uit..

#### Inzoomen op foto's in verkenner

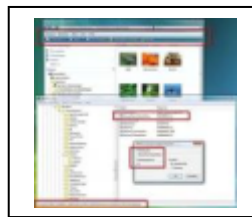

De Verkenner is door Vista helemaal opgefrist. Nieuwe mogelijkheden zijn toegevoegd, oude zijn weggelaten. Veel gebruikers missen de menubalk van de Verkenner. Daar is gelukkig wel wat aan te doen.

- 1. Open de registersleutel HKEY\_CURRENT\_USER\ Software\ Microsoft\ Windows\ CurrentVersion\ Policies\ Explorer\.
- 2. Creër de nieuwe DWORD-parameter AlwaysShowClassicMenu en dubbelklik erop. De waarde 1 zorgt ervoor dat de menubalk weer wordt getoond. Gebruikt u echter waarde 0, dan is de menubalk verdwenen

Bron: VistaInfo.nl

#### Elke map zijn eigen venster

Als je in Windows Verkenner mappen opent, blijf je altijd in hetzelfde venster. Heb je liever dat elke map in een nieuw venster wordt geopend, dan moet je een optie wijzigen in het CONFIGURATIESCHERM.

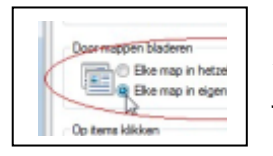

Daar open je MAPOPTIES, in de klassieke weergave. In het tabblad ALGEMEEN zie je daar DOOR MAPPEN BLADEREN staan, waaronder je de keuze kan maken om mappen al dan niet in hun eigen venster te openen. Met een druk op OK voor je de wijziging door en krijgen mappen voortaan hun eigen venster.

Zorgt dat toch voor teveel chaos, dan verander je het gewoon opnieuw.

Bron: Clickx Magazine

#### Pictogrammen snel aanpassen

| Doelmap: | %SystemRoot%            |
|----------|-------------------------|
| Doel:    | %SystemRoot%\explorer.e |

Windows Verkenner vertrekt altijd van dezelfde standaardmap, maar wist je dat je zelf kan kiezen welke map dat is?

Om Verkenner bijvoorbeeld automatisch de map MUZIEK op je D-schijf te laten openen, rechtsklik je op het VERKENNER-PICTOGRAM. Daar zie je bij DOEL *%SystemRoot%explorer.exe* staan. Dat verander je in *%System-Root%explorer.exe /n, /e, D:\Muziek*. Als je nu Verkenner opnieuw opent via hetzelfde pictogram, wordt die map automatisch geopend.

Let wel: als je Verkenner op een andere manier opent dan via de snelkoppeling die je net bewerkt hebt, wordt nog steeds de eerste standaardmap geopend.

Bron: Clickx Magazine

#### BELANGRIJK – BELANGRIJK

De tips en trucs uit het clubblad gebruik je uiteraard op eigen risico en computerclub Monitor Niel is niet verantwoordelijk voor de eventuele schade die door het gebruik berokkend wordt.

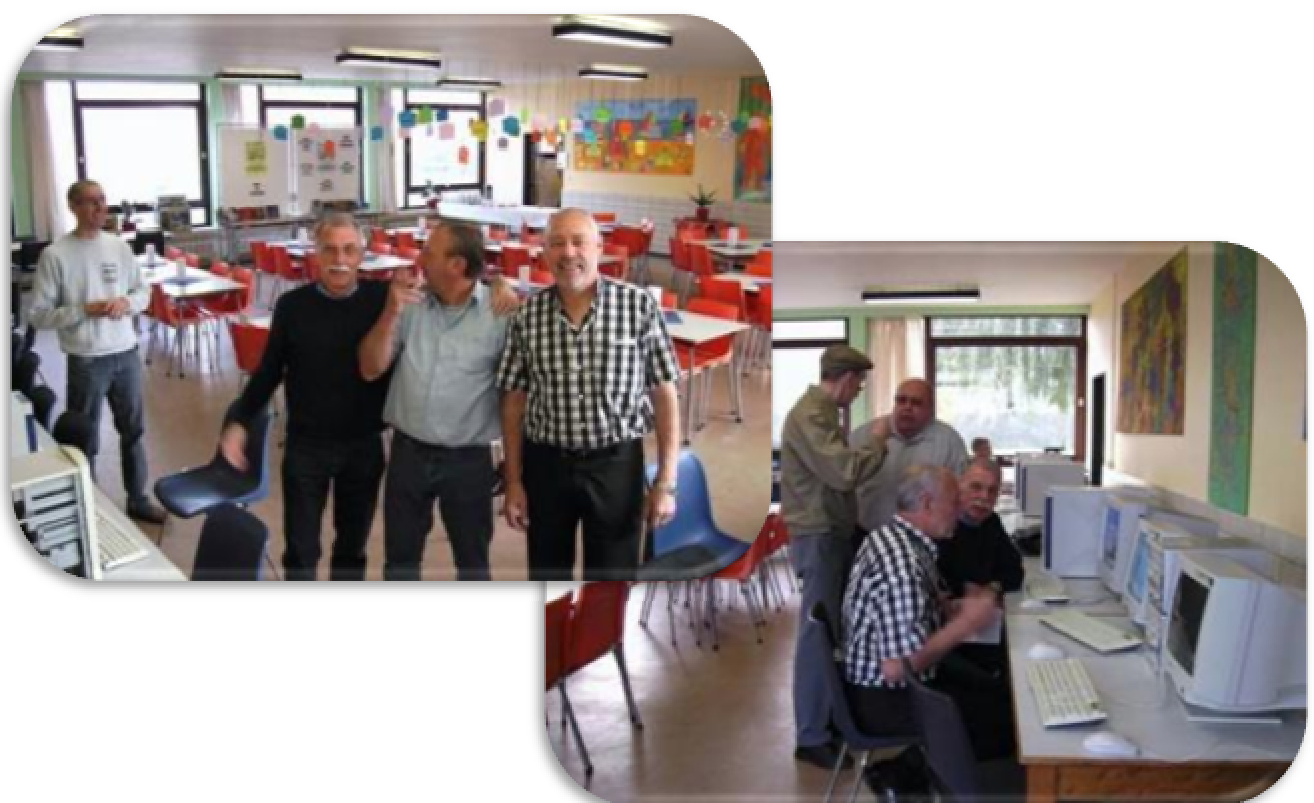

#### Doe meer met Linux

Computerclub Monitor Niel heeft een werkgroep Linux. In deze nieuwe rubriek geven we een aantal tips en trucs om het Linux-leven wat aangenamer te maken. Er wordt gewerkt met de Ubuntu-distributie.

Wanneer je zelf tips hebt mag je die aan de redactie overmaken via redactie@monitorniel.be.

In het vorige clubblad kon je lezen wat je het beste eerst doet na de installatie van Ubuntu. We gaan verder met het compleet maken van de multimedia-ondersteuning.

De multimedia-ondersteuning (muziek, video's) van Ubuntu 8.04 is niet compleet. Dat komt door auteursrechten en patenten. Gelukkig is het heel makkelijk om achteraf de ontbrekende multimediaonderdelen (codecs en spelers) te installeren in Ubuntu 8.04. U hebt meerdere spelers nodig, want soms zult u voor het afspelen van bepaalde bestandstypes van speler moeten veranderen. Geen enkele van die spelers is overigens een opgepompte krachtvreter (geen bloatware), dus u hoeft niet bang te zijn voor vervuiling van uw systeem.

#### 1. Aan de slag

U hoeft zich niet meer bezig te houden met het inschakelen van pakketbronnen en dergelijke; dat wordt automatisch voor u geregeld. Het enige wat u nog hoeft te doen in Ubuntu 8.04, is dit:

- a. Zorg voor internetverbinding. Dan: Toepassingen Installeren/verwijderen
- b. Tonen: "alle beschikbare programma's" (klik hiervoor op het pijltje naast het invulveld bovenin). Wacht nu even, Ubuntu haalt nieuwe pakketbronlijsten op, en dat kan een poosje duren.
- c. Zoekopdracht: mp3 (let op: druk niet op Enter, het zoeken begint automatisch. Wacht totdat de zoekopdracht is voltooid).
- d. Aanvinken:
  - ✓ Gstreamer extra plugins
  - ✓ Gstreamer ffmpeg video plugin
  - ✓ Ubuntu restricted extras (metapakket, bevat zeer veel ontbrekende zaken, waaronder Adobe Flash Playor, Sup Java JPE on Microsoft True Type letterturge)
    - er, Sun Java JRE en Microsoft True Type lettertypes)
  - ✓ VLC media player
  - ✓ Mplayer Movie Player
  - ✓ SMPlayer
  - ✓ Audacious
  - ✓ gxine  $\rightarrow$ Ga akkoord met alle voorgestelde antwoorden in de popup-venstertjes.
  - e. Druk op "Wijzigingen doorvoeren".
     Ga desgevraagd akkoord met de licentieovereenkomst van Sun Java (vink het hokje aan voor de zin "Do you agree (enzovoorts)?"
  - f. Sluit Installeren/verwijderen, wanneer hij volledig klaar is met installeren.

#### 2. Plugin voor Firefox

Verder wilt u nog de plugin van VLC installeren in Firefox:

- a. Systeem Beheer Synaptic pakketbeheer
- b. Zoekterm: VLC
- c. Aanvinken: mozilla-plugin-vlc
- d. Druk op knop Toepassen
- e. Sluit Synaptic pakketbeheer.

Nu hebt u 99 % van de multimediadekking geïnstalleerd.

#### 3. De resterende 1 % dekking

Voor de resterende 1 % moet u nog iets doen. Het gaat om het codecpakket W32CODECS (voor het afspelen van enkele soorten multimediabestanden), het pakket NON-FREE-CODECS en om het pakket LIBDVDCSS2, waarmee u Dvd's kunt afspelen die zijn beveiligd met CSS. Bij speelfilms op DVD, is dat vaak het geval. Hiervoor moet u even "onder de motorkap duiken", oftewel gebruik maken van het terminalvenster. Dat lijkt misschien moeilijk, maar dat is het gelukkig niet.

a. Voeg de benodigde pakketbron toe aan uw bronnenlijst.

TOEPASSINGEN >HULPMIDDELEN >TERMINALVENSTER

Tik de volgende regel in de terminal in.

sudo wget http://www.medibuntu.org/sources.list.d/hardy.list --outputdocument=/etc/apt/sources.list.d/medibuntu.list

#### Let op: voor Ubuntu 8.10 Intrepid Ibex moet deze regel zijn:

# sudo wget http://www.medibuntu.org/sources.list.d/intrepid.list -output-document=/etc/apt/sources.list.d/medibuntu.list

Druk op ENTER.

Vul desgevraagd uw wachtwoord in en druk weer op Enter. Uw wachtwoord blijft volkomen onzichtbaar: u ziet zelfs geen sterretjes. Dat hoort zo.

b. Voeg de verificatiesleutel toe om deze pakketbron zonder problemen te kunnen gebruiken.

TOEPASSINGEN >HULPMIDDELEN >TERMINALVENSTER

Tik de volgende regel in de terminal in.

sudo apt-get update && sudo apt-get install medibuntu-keyring && sudo apt-get update

Druk op ENTER.

Vul desgevraagd uw wachtwoord in en druk weer op Enter. Uw wachtwoord blijft volkomen onzichtbaar: u ziet zelfs geen sterretjes. Dat hoort zo.

Zeg "ja" op de vraag of u deze niet-geverifieerde bron wil gebruiken.

**Let op:** nu krijgt u waarschijnlijk een melding van beschikbare updates. Haal die niet binnen! U wilt immers alleen maar drie pakketten hebben uit de Medibuntubron. Voor het overige kunt u het beste bij de officiële bronnen blijven.

Na installatie van w32codecs, non-free-codecs en libdvdcss2 schakelt u de Medibuntu-bron daarom het beste weer uit (hierop kom ik straks terug). De updatemeldingen verdwijnen dan vanzelf.

c. Nu komt het eigenlijke werk, namelijk het installeren van de beide pakketten waar het u allemaal om is begonnen.

SYSTEEM -> BEHEER > SYNAPTIC PAKKETBEHEER

- ✓ zoekterm: w32codecs
   vink w32codecs aan en druk op knop TOEPASSEN
   (Let op: voor 64-bits Ubuntu wil u w64codecs hebben)
- ✓ zoekterm: non-free-codecs vink non-free-codecs aan en druk op knop TOEPASSEN
- ✓ zoekterm: libdvdcss2
   vink libdvdcss2 aan en druk op knop TOEPASSEN
- d. Schakel de Medibuntu-bron weer uit:

SYSTEEM > BEHEER > SOFTWAREBRONNEN > SOFTWARE VAN DERDEN

Haal het vinkje weg bij: http://packages.medibuntu.org/ hardy free non free

Na het herladen van de pakketbronnenlijst, verdwijnen de update-meldingen van de andere Medibuntu-pakketten.

Zo, nu heeft u 100 % dekking voor multimedia!

Het is verder nog handig om de volgende zaken te doen:

#### 4. Kies uw voorkeursspeler

Bij elk bestandstype kunt u een voorkeursspeler instellen. Zodat bijvoorbeeld een mp3-bestandje, direct geopend wordt door uw favoriete speler, wanneer u erop dubbelklikt.

Stel, u wilt Audacious als voorkeursspeler hebben voor uw mp3's (goede keuze trouwens!).

Als in uw persoonlijke map een mp3-muziekbestand staat, dan doet u dit:

- a. Locaties Persoonlijke map
- b. Rechtsklik muis op mp3-bestand
- c. Eigenschappen Openen met
- d. Zet het puntje bij de speler van uw keuze, in dit voorbeeld Audacious.

Nu is Audacious voortaan uw standaardspeler voor mp3's. Let op: u kiest dus niet direct voor "openen met" als u rechtsklik met de muis hebt gedaan! Want dan is het een tijdelijke keuze. Pas als u kiest via EIGENSCHAPPEN > OPENEN MET, is het een blijvende keuze.

#### 5. De add-on Media Player Connectivity

Het is handig om het afspelen van multimedia op webpagina's, te regelen via de addon Media Player Connectivity (MPC) in Firefox. Daarmee speelt u namelijk multimedia op webpagina's "los" af in de speler van uw keuze, met de bekende knoppen op de bekende plekken, in plaats van geïntegreerd in de webpagina. Zo heeft u meer bedieningsgemak.

**Let op:** af en toe is MPC een onmisbaar voordeel, want dan is het de enige manier om een multimediabestand af te spelen op een webpagina. Maar een enkele keer (minder vaak) is MPC juist een nadeel: dan kunt u juist niet het gewenste bestand afspelen. In dat laatste geval kan het zin hebben, om MPC tijdelijk even uit te schakelen.

Installeer Media Player Connectivity als volgt:

- a. Open Firefox.
- b. Ga in de werkbalk van Firefox naar Extra Add-ons Extensies verkrijgen. Nu krijgt u de webstek van de beschikbare Add-ons in beeld. Gebruik de zoekterm Media Player Connectivity en installeer de gelijknamige add-on.
- c. Na een herstart van Firefox start er een wizard van Media Player Connectivity. Als de wizard niet vanzelf begint, start hem dan handmatig, als volgt:

WERKBALK FIREFOX > EXTRA > MEDIAPLAYERCONNECTIVITY > INSTELLIN-GEN.... WIZARD

Doorloop de wizard en kies voor alle bestandssoorten als speler VLC.

d. Haal tenslotte (op het einde van de wizard) het vinkje weg bij "Smart Play" en plaats een vinkje bij "Automatisch afspelen".

**Let op:** wees terughoudend met het installeren van add-ons in Firefox: als u er veel van installeert, dan wordt Firefox merkbaar trager.

Nu bent u helemaal klaar met de multimedia-ondersteuning!

Bron: sites.google.com/site/computertip

#### Hoe zit het de veiligheid in Linux

Allereerst: 100 % veiligheid bestaat niet. Niet in het leven in het algemeen, en ook niet in de digitale wereld. Zelfs niet als uw computer op Linux draait. Gezond verstand gebruiken is dus altijd nuttig. En zelfs dan kan het mis gaan. Het is niet anders. Een bepaald risico, hoe klein ook, hoort er nu eenmaal bij.

Door de opkomst van Linux proberen veel antivirusbedrijven een nieuwe markt aan te boren. Veel nieuwe Linuxgebruikers denken door de reclamepropaganda van deze bedrijven ook daadwerkelijk een antiviruspakket nodig te hebben.

Het tegendeel is echter waar. In tegenstelling tot andere besturingssystemen is het schrijven van een doeltreffend virus voor Linux, vrijwel onmogelijk. Hoe komt dit, zult u zich misschien afvragen. Hieronder proberen we uit te leggen hoe het precies zit.

Linuxcomputers zijn net zo goed doelwit als computers die een ander besturingssysteem gebruiken. Veel populaire (en dus waardevolle) websites draaien op Linux, dus is er geen gebrek aan motivatie om Linux te kraken.

Sommige mensen suggereren dat de Linuxgemeenschap zelfingenomen is of achterloopt als het om virussen of andere veiligheidskwesties gaat. Deze suggestie is niet waar. De ontwikkelaars van Linux hebben virussen niet genegeerd; het systeem is zodanig opgebouwd dat het goed bestand is tegen virussen.

En omdat de code open is zijn er letterlijk duizenden mensen die de code controleren op fouten. Een veiligheidsgat is geen groot probleem, mits het snel wordt ontdekt en snel wordt gerepareerd.

Virusscanners werken in bijna alle gevallen "reactief", dat wil zeggen dat ze alleen bescherming bieden tegen virussen die al bekend zijn bij de makers van de scanner. Antivirusprogramma's kunnen alleen bescherming bieden tegen een nieuw Linuxvirus NADAT dat virus gemaakt is, niet ervoor.

Belangrijker nog: de beste bescherming tegen het virus zal bestaan uit het repareren van het lek in de software, waar het virus op aangrijpt. Deze reparaties gebeuren door middel van veiligheidsupdates (die vaker uitkomen in Linux dan in Windows en Mac OS).

Slechts weinig antivirusfabrikanten hebben een snellere responstijd dan het Ubuntu security team. De tijd tussen het bekend worden van een veiligheidsprobleem en het uitkomen van een virusscanner-update en/of een systeem-update is uiteraard de gevaarlijkste periode...

Zoals eerder gezegd: een veiligheidsgat is geen groot probleem, mits het snel wordt ontdekt en vlug wordt gerepareerd.

Het is moeilijk om een virus te installeren op een Linux computer, maar het is zeker niet onmogelijk. Het grootste gevaar zit in onbetrouwbare pakketbronnen en onveilige code die een (onwetende) beheerder uitvoert. Op dit moment zijn er in elk geval geen Linuxvirussen "in het wild".

Over virussen, firewalls en veiligheidsgaten kunnen we kort zijn:

a. Een **virusscanner** heeft u niet nodig in Linux. Want een virus kan in Linux niets beginnen. Hoofdzakelijk hierom: om zich te installeren op uw computer, heeft een virus uw wachtwoord nodig. En dat heeft hij niet.

- ✓ Onder Linux wordt de uitvoerbaarheid van een bestand niet bepaald door een extensie (bijvoorbeeld .exe) maar door rechten die op dit bestand zitten. Elk nieuw aangemaakt bestand is onder Linux niet uitvoerbaar en de gebruiker zal zelf eerst actie moeten ondernemen om het aangemaakte bestand uitvoerbaar te maken.
- ✓ Onder Linux heeft een normale gebruiker maar zeer beperkte rechten. Zo kan een normale gebruiker geen essentiële systeemopdrachten uitvoeren en is de werkomgeving van deze gebruiker beperkt tot zijn eigen home-map. Voor het installeren van software is altijd het rootwachtwoord nodig.
- ✓ Elke Linuxgebruiker richt zijn systeem naar eigen smaak in. Door de verscheidenheid aan Linuxdistributies, programma's en kernelversies is het moeilijk voor een crimineel om een "rendabele" exploit voor Linux te schrijven.
- ✓ Virusscanners scannen voornamelijk op Windows-virussen. Die virussen werken niet in Linux, zelfs niet in Windows-emulator Wine.
- ✓ Virusscanners geven vaak ten onrechte een virusmelding.
- b. Een firewall is al standaard geïnstalleerd: IPtables. Ook is er standaard een programmaatje geïnstalleerd om IPtables te bedienen: Uncomplicated Firewall oftewel ufw.

Standaard staat de firewall niet aan, want achter de poorten die vanaf het internet toegankelijk zijn, liggen standaard geen services te luisteren. Een aanvaller kan niks beginnen zonder een luisterende service.

Kortom: de firewall aanzetten is in de meeste gevallen niet nodig. Maar er zijn twee belangrijke uitzonderingen.

**Uitzondering 1:** het is verstandig om de firewall aan te zetten, wanneer u zelf services hebt geactiveerd achter poorten die toegankelijk zijn via het internet. **Uitzondering 2:** hebt u een computer (laptop?), die gebruik maakt van een draadloos netwerk dat tegelijkertijd ook door anderen wordt gebruikt? Dan is het wel aan te raden om de firewall aan te zetten. Want anders zouden die gelijktijdige medegebruikers via de gedeelde verbinding toch in uw computer kunnen komen.

✓ Aanzetten van de firewall kan via de terminal.
 U doet dit als volgt:

TOEPASSINGEN > HULPMIDDELEN > TERMINALVENSTER

tik in: sudo ufw enable

druk op ENTER (uw wachtwoord blijft onzichtbaar, zelfs geen sterretjes, dat hoort zo).

✓ Uitzetten:

sudo ufw disable

✓ Controleer de status van de firewall:

#### sudo ufw status

c. Veiligheidsgaten kunnen in elk besturingssysteem en elk programma zitten. Ook in Linux dus. Daartegen wordt u beschermd door de updates. Dagelijks controleert het updateprogramma automatisch op de beschikbaarheid van updates. Het is belangrijk om voorgestelde updates meteen toe te passen. Zo houdt u uw systeem zo veilig mogelijk.

Bron: sites.google.com/site/computertip

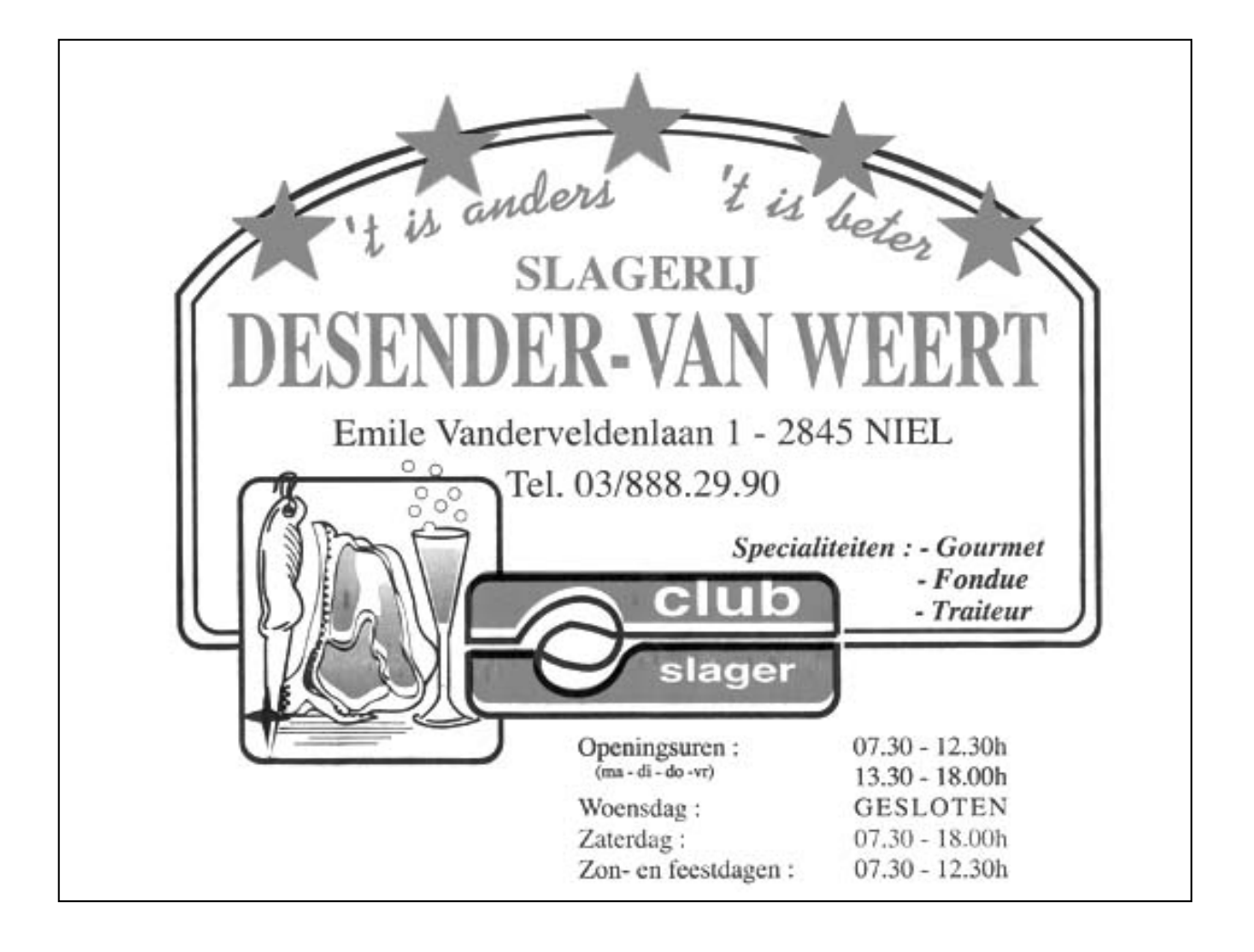

#### Wordt een Windows XP-expert (deel 17).

#### Zet meelopers buitenspel

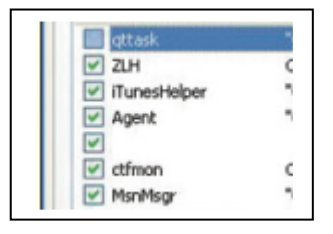

Een pc die tergend langzaam opstart of traag reageert, is uitermate vervelend. Een van de factoren die je systeem vertragen, zijn nutteloze toepassingen die op de achtergrond actief zijn. Kijk maar eens in de taakbalk rechts onderaan je scherm. Wat zie je? Inderdaad,een handvol icoontjes van tools die vrolijk meedraaien en van je geheugen afsnoepen.

Het gaat hier om toepassingen zoals geluid, printer, scanner, MSN Messenger, grafische kaart en tal van andere tools die zich gewoon op actief zetten wanneer je je aanmeldt bij Windows. Gelukkig kan je alle toepassingen die nodeloos op de achtergrond meedraaien op een eenvoudige manier voor eens en voor altijd uitschakelen. Pas wel op: sommige toepassingen zijn van Windows zelf, en daar kan je dan ook beter af blijven.

Om dit voor elkaar te krijgen, ga je naar START > UITVOEREN en tik je MSCONFIG. Zo roep je het HULPPROGRAMMA VOOR SYSTEEMCONFIGURATIE tevoorschijn, waar je op het tabblad OPSTARTEN klikt. Hier kan je alle toepassingen naar wens in- of uitschakelen. Als je iets verandert, wordt er bij het afsluiten gevraagd om de computer te herstarten. Dit kan je best doen, en je zal meteen zien dat het opstarten veel vlotter gaat dan voordien..

Wanneer je één van die toepassingen terug nodigt hebt, klik je 'ALLE PROGRAMMA'S' open en klik je de nodige toepassing aan. Het is wel zo dat als je deze laat meedraaien op de achtergrond, ze sneller opstarten.

Bron: Clickx Magazine

#### Systeemherstelpunt maken

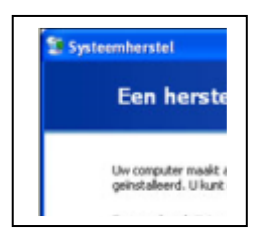

Waarschijnlijk heb je dit al meegemaakt: je installeert een nieuw programma of de stuursoftware voor een nieuw stukje hardware, je start je pc opnieuw op en ... Windows wil niet meer starten, of de helft van de programma's doet het niet meer.

Uiteraard is de boosdoener het nieuwe programma of die driver. Maar sommige programma's hebben een slechte (of geen) verwijderingsprocedure. Met een herstelpunt van het in Windows XP inge-

bouwde systeemherstel kan je toch teruggaan naar de voorgaande configuratie, zonder de boosdoener!

Systeemherstel maakt vaak zelf herstelpunten, maar het is vaak ook goed om zelf een herstelpunt te maken vooraleer je iets ingrijpends aan je systeem verandert. Klik daarvoor op START > ALLE PROGRAMMA'S > BUREAU-ACCESSOIRES > SYS-TEEMWERKSET > SYSTEEMHERSTEL en duid EEN HERSTELPUNT MAKEN aan. Geef een beschrijving en klik op MAKEN en SLUITEN.

Loopt het na de installatie van het programma of de hardware mis? Start SYSTEEMHERSTEL weer op maar kies deze keer EEN EERDERE STATUS VAN DE-ZE COMPUTER HERSTELLEN. Selecteer het herstelpunt, en klik tweemaal op VOLGEN-DE. Na een eventuele herstart van de computer moet alles weer zoals voorheen zijn.

#### Grotere miniatuurweergave

| 🏇 Tweak UI   |
|--------------|
| I About      |
| B-General    |
| B-Mouse      |
| ⊟-Explorer   |
| Shortcut     |
| Colors       |
| - Thumbnails |
| e 14         |

Vind je dat de miniatuurweergaven (thumbnails) van foto's in de Windows Verkenner van XP te klein zijn? De grootte kan je probleemloos wijzigen.

Ga naar

www.microsoft.com/windowsxp/downloads/powertoys/xppowertoys. mspx en klik op TWEAKUI.EXE. Bewaar het programma, bijvoorbeeld op het bureaublad.

Dubbelklik daarna op UITVOEREN > VOLGENDE > I ACCEPT > VOL-OOIEN.

GENDE en VOLTOOIEN.

Als je nu kijkt bij START > ALLE PROGRAMMA'S zie je een mapje POWERTOYS staan, waar je TWEAKUI in terugvindt. Ga naar het onderdeel EXPLORER en klik op THUMB-NAILS. Onder SIZE (PIXELS) kan je de grootte veranderen, van bijvoorbeeld 96 naar 120.

Met de balk IMAGE QUALITY kan je ook de kwaliteit van de thumbnails aanpassen. Maar hoe beter de kwaliteit, hoe langer het duurt om alle thumbnails te laden.

Bron: Clickx Magazine

## Windows Firewall resetten

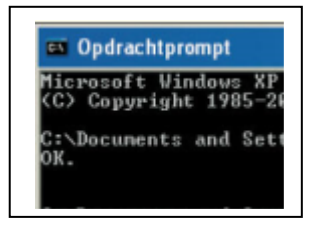

De ingebouwde firewall van Windows kan je bereiken via START, CONFIGURATIESCHERM, WINDOWS FIREWALL.

Heb je de pc echter té goed beveiligd en kan je niet meer surfen? En slaag je er bovendien niet meer in de firewall terug correct te configureren? Met een eenvoudig trucje stel je de firewall weer in met de standaardwaarden.

Klik op START > ALLE PROGRAMMA'S > BUREAU-ACCESSOIRES > OPDRACHT-PROMPT. Tik nu in de opdrachtprompt netsh firewall reset.

Je pc is een paar seconden bezig, en daarna verschijnt de melding OK op het scherm. Tik nu exit in en druk op ENTER – klaar!

Bron: Clickx Magazine

#### Tijdslimiet op je PC

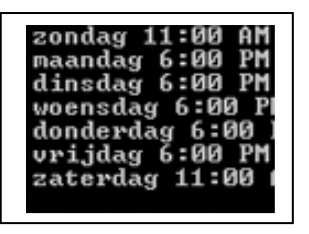

Het is perfect mogelijk de aanmeldtijden van een gebruiker bij Windows XP te beperken.

Dat heb je zo gepiept, met twee opdrachten die je vanuit een DOS-venster (via START > UITVOEREN > CMD) uitvoert. Met de opdracht NET USER GEBRUIKERSNAAM /PASSWORDCHG:NO voorkom je dat die gebruiker zijn eigen inlogwachtwoord nog kan wijzigen (met :YES maak je die beperking weer ongedaan),

en met NET USER GEBRUIKERSNAAM /TIMES:MA-VR,6PM-8PM;ZA-ZO,11AM-9PM beperk je zijn inlogtijden tot een enkele uren per dag.

Vergeet de / niet in beide opdrachten, en hou er rekening mee dat de afkortingen van de dagen anders zijn in een Engelstalige Windows-versie. Met de parameter /TIMES:ALL hef je de tijdslimiet weer op.

Bron: Clickx Magazine

#### De wereldklok bij de hand

| <li>Mijn locaties</li> |          |  |  |  |
|------------------------|----------|--|--|--|
| Luxemburg              | 11:20:52 |  |  |  |
| Londen                 | 10:20:52 |  |  |  |
| San Francisco          | 02:20:52 |  |  |  |
| New York               | 05:20:52 |  |  |  |
| Sydney                 | 21:20:52 |  |  |  |
|                        |          |  |  |  |

Als je vaak naar het buitenland e-mailt of belt, is het soms handig om de juiste tijd in dat deel van de wereld te kennen. Daar bestaan honderden websites voor, maar Microsoft heeft er een gratis tooltje voor.

Ga naar

http://www.microsoft.com/netherlands/ondernemers/onderneme n personeel\_en\_kantoor/samenwerken/timezone.aspx en klik op

DOWNLOAD MICROSOFT TIME ZONE (ENGELSTALIG). Op de volgende pagina druk je op de DOWNLOAD-knop. Doorloop de installatieprocedure en klik tenslotte op SLUI-TEN. Klik vervolgens op START > ALLE PROGRAMMA'S > MICROSOFT TIME ZONE.

Net naast de klok in de taakbalk van Windows verschijnt nu een nieuw icoontje: een wereldbol met een klokje. Klik erop met de rechtermuisknop en selecteer OPTIES. Kies nu steden die je aan de lijst wil toevoegen en klik daarna op OK. Telkens wanneer je nu met de linkermuisknop op het wereldbolletje klikt, verschijnt gedurende een vijftal seconden de lijst met de huidige tijd in je gekozen steden. Het programma start bovendien telkens automatisch op met Windows.

Bron: Clickx Magazine

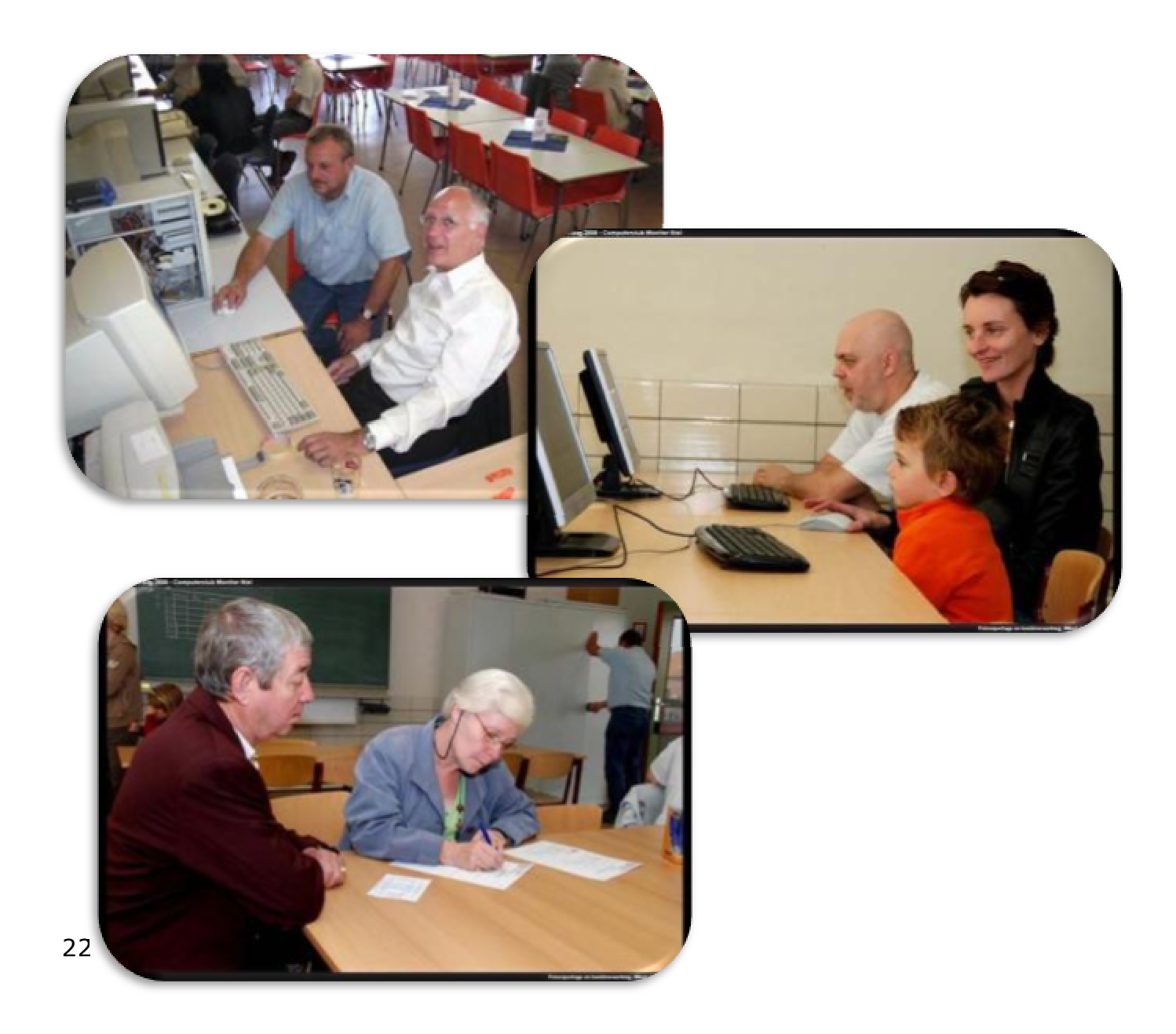

Handige Office tips

# Word 2003

#### Afdrukken in de juiste volgorde

Sommige printers drukken een document af in omgekeerde volgorde, zodat pagina 1 netjes bovenaan ligt. Maar andere – vooral oudere – printers doen dat niet, waardoor je alle bladzijden opnieuw in volgorde moet leggen.

Druk je een groot document af, dan ben je daar wel even mee zoet. Met Word kan je gelukkig de afdrukvolgorde aanpassen. Klik op BESTAND > PAGINA-INSTELLING en kies het tabblad PAPIER.

Klik onderaan op de knop AFDRUKOPTIES. Onder AFDRUKOPTIES zet je een vinkje voor OMGEKEERDE AFDRUKVOLGORDE. Klik daarna tweemaal op OK, en klaar is Kees!

| Afdrukken                          |                                      |  |
|------------------------------------|--------------------------------------|--|
| Afdrukopties                       |                                      |  |
| Concept                            | Afdrukken op achtergrond             |  |
| Velden bijwerken                   | Postscript over tekst heen afdrukken |  |
| 🔲 Koppelingen bijwerken            | Omgekeerde afdrukvolgorde            |  |
| 🗹 Formaat zonodig wijzigen in A4   | f/Letter                             |  |
| Inclusief                          |                                      |  |
| Documenteigenschappen              | Verborgen tekst                      |  |
| Vel <u>d</u> codes                 | Tekenobjecten                        |  |
| XML-codes                          | Achtergrondkjeuren en -afbeeldingen  |  |
| Opties alleen voor huidig document |                                      |  |
| Alleen gegevens voor formulie      | ren afdrukken                        |  |
| Standaardlade: Printerinstellinge  | en gebruiken 🗸                       |  |
| Onties your dubbelziidin afdrukken |                                      |  |
|                                    | Achteraide vol                       |  |
|                                    | Agikerzijde vei                      |  |
|                                    | p=                                   |  |
|                                    |                                      |  |
|                                    |                                      |  |

Bron: Clickx Magazine

#### Lichtere Worddocumenten

Voeg je graag afbeeldingen toe aan Worddocumenten? Je hebt dan misschien al gemerkt dat dergelijke documenten erg 'zwaar' worden: ze nemen veel plaats in op je harde schijf en zijn moeilijk te versturen.

De reden? Word converteert – zonder dat je er erg in hebt – alle afbeelding naar een wmf-bestand, en zo'n bestand neemt veel plaats in. Dat wmf-formaat wordt enkel alleen maar gebruikt als je een afbeelding in het document plaatst via KOPIËREN en PLAKKEN. Op deze manier gebeurt het niet: klik op INVOEGEN > AFBEELDING >UIT BESTAND en ga naar het bestand in kwestie. Word aanvaardt op die manier tientallen formaten, zoals jpeg en gif.

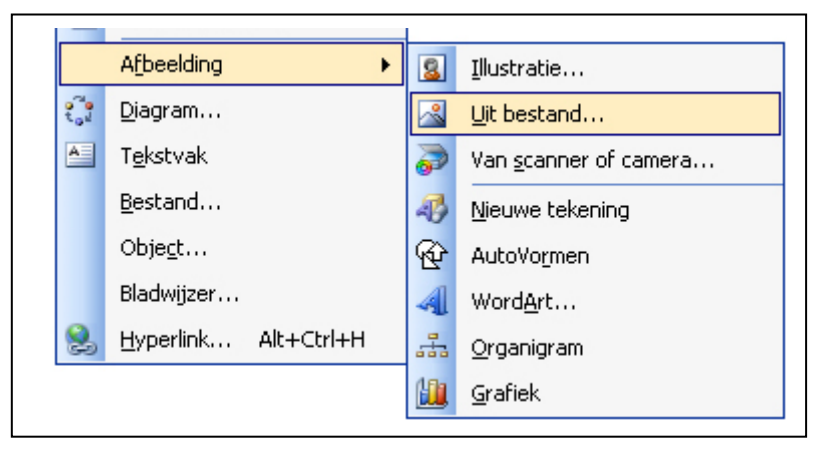

Is het bestand nog te groot, open de afbeelding dan eerst in een beeldbewerkingpakket zoals Paint Shop Pro of Photoshop en verklein de resolutie of kwaliteit.

Bron: Clickx Magazine

#### De leesindeling uitschakelen

Ontvang je Wordbijlagen in Outlook 2003, dan opent Word deze bijlagen (na erop te dubbelklikken) in de zogenaamde Leesindeling.

In die modus ontbreken er taakbalken en is de opmaak soms verwarrend. Gelukkig kan je de leesindeling makkelijk uitschakelen, zodat je weer een 'gewone' look van je Worddocument hebt.

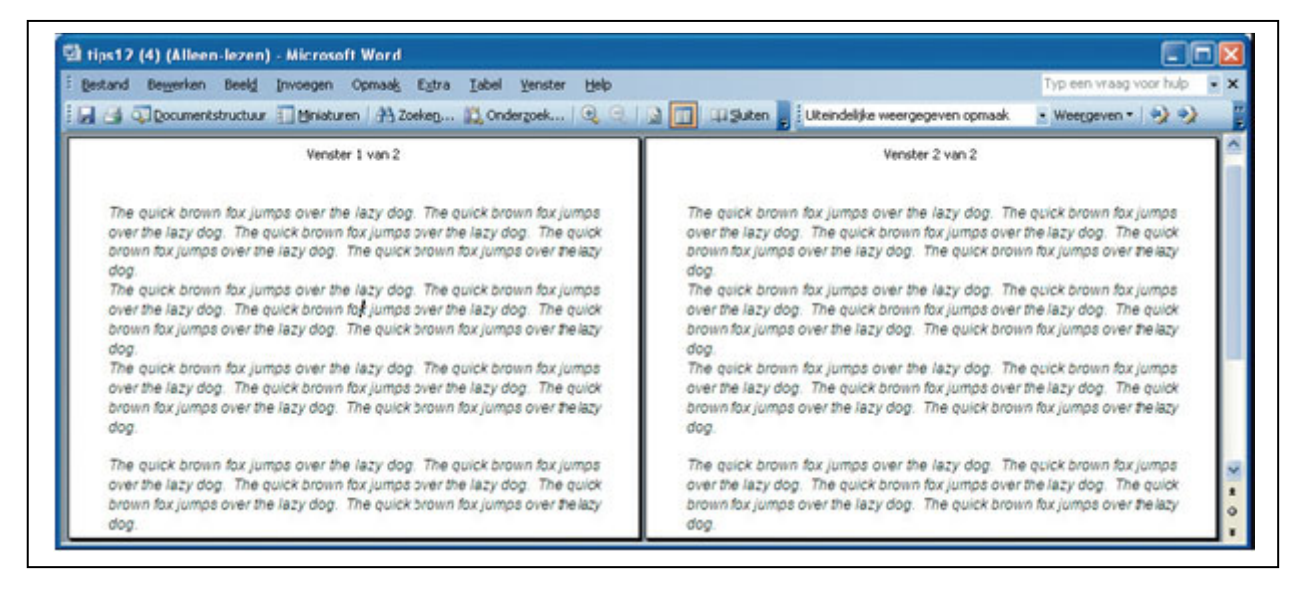

Klik in Word op EXTRA > OPTIES en open het tabblad ALGEMEEN. Vink STARTEN IN LEESINDELING TOESTAAN uit en klik op OK. Open je nu een Wordbijlage, dan ziet alles er vertrouwd uit.

Tip: wil je wijzigingen in zo'n bijlage opslaan, selecteer dan OPSLAAN ALS in plaats van OPSLAAN, want wijzigingen in bijlagen kunnen niet in Outlook zelf bewaard worden.

Bron: Clickx Magazine

## $E_{\mathbf{xcel}}$

#### Aangepaste datumnotatie

Wanneer je in een cel datum win intikken, ga je in de cel staan en klik je met de rechtermuisknop en kies je voor CELEIGENSCHAPPEN. In het tabblad GETAL en kies je voor AANGEPAST. In het invulscherm onder Type tik je in dd-mmmm-jjjj

Je kunt direct het resultaat zien in het vakje er boven, ook andere combinaties zijn mogelijk , hoe meer (tot ) d, m of j, des te uitgebreider de datumnotatie!

Let er wel op dat het aantal kolommen en rijen gelijk is, anders wordt maar een deel van de opmaak van de tabel aangepast.

Bron: Seniorennet

#### Lijstje met gebruikte tekst

Maak je veel Excelrekenbladen? Dan gebruik je waarschijnlijk de optelfunctie in de werkbalken (via de knop SOM). Maar wist je dat je ook altijd de 'tussenstand' van een berekening kan zien?

Selecteer in een werkblad gewoon een aantal cellen waarin enkel cijfers staan. Onderaan rechts zie je meteen de 'tussensom' staan, bijvoorbeeld SOM=95. Je kan dit trouwens aanpassen door met de rechtermuisknop op die SOM te klikken.

Kies bijvoorbeeld GEM om het gemiddelde van de waarden van de geselecteerde cellen te zien. Snel, en makkelijk!

|      | dicrosoft | Excel - Maj  | p1            |             |                  |            |                |               |
|------|-----------|--------------|---------------|-------------|------------------|------------|----------------|---------------|
|      | Bestand   | Bewerken     | Beeld Ir      | nvoegen     | Opmaa <u>k</u> E | igtra Data | ⊻enster        | Help<br>_ & × |
| :0   | 💕 🖬       |              | Q.   10,      | 102 🛍       | •   =            | 🗑 🧕 Σ      | - 21 🛍         | 0             |
| Ari  | al        | - 1          | 0 - B         | <u>u</u> ∣≡ | = =              | €   ⊞ • 🔇  | » - <u>A</u> - | a :           |
| _    | A2        | -            | <i>f</i> ≈ 15 |             |                  |            |                |               |
|      |           | A            |               | В           | C                | D          | E              |               |
| 1    | Score     |              |               |             |                  |            |                |               |
| 2    |           |              | 15            |             |                  |            |                |               |
| 3    |           |              | 18            |             |                  |            |                |               |
| 4    |           |              | 17            |             |                  |            |                |               |
| 5    | -         |              | 15            |             |                  |            |                |               |
| 7    |           |              | 14            |             |                  |            |                | -             |
| â    |           |              | 5             |             |                  |            |                |               |
| 9    |           |              |               |             |                  |            |                |               |
| 10   |           |              |               |             |                  |            |                |               |
| 11   |           |              |               |             |                  |            |                |               |
| 12   |           |              |               | ,           | _                |            |                | ~             |
| H 4  | I P H/E   | Blad1 / Blad | 2 / Blad3     | /           | <                |            |                | >             |
| Gere | ed        |              | 9             | Semiddelde= | =13,6            | NUM        |                |               |

Bron: Clickx Magazine

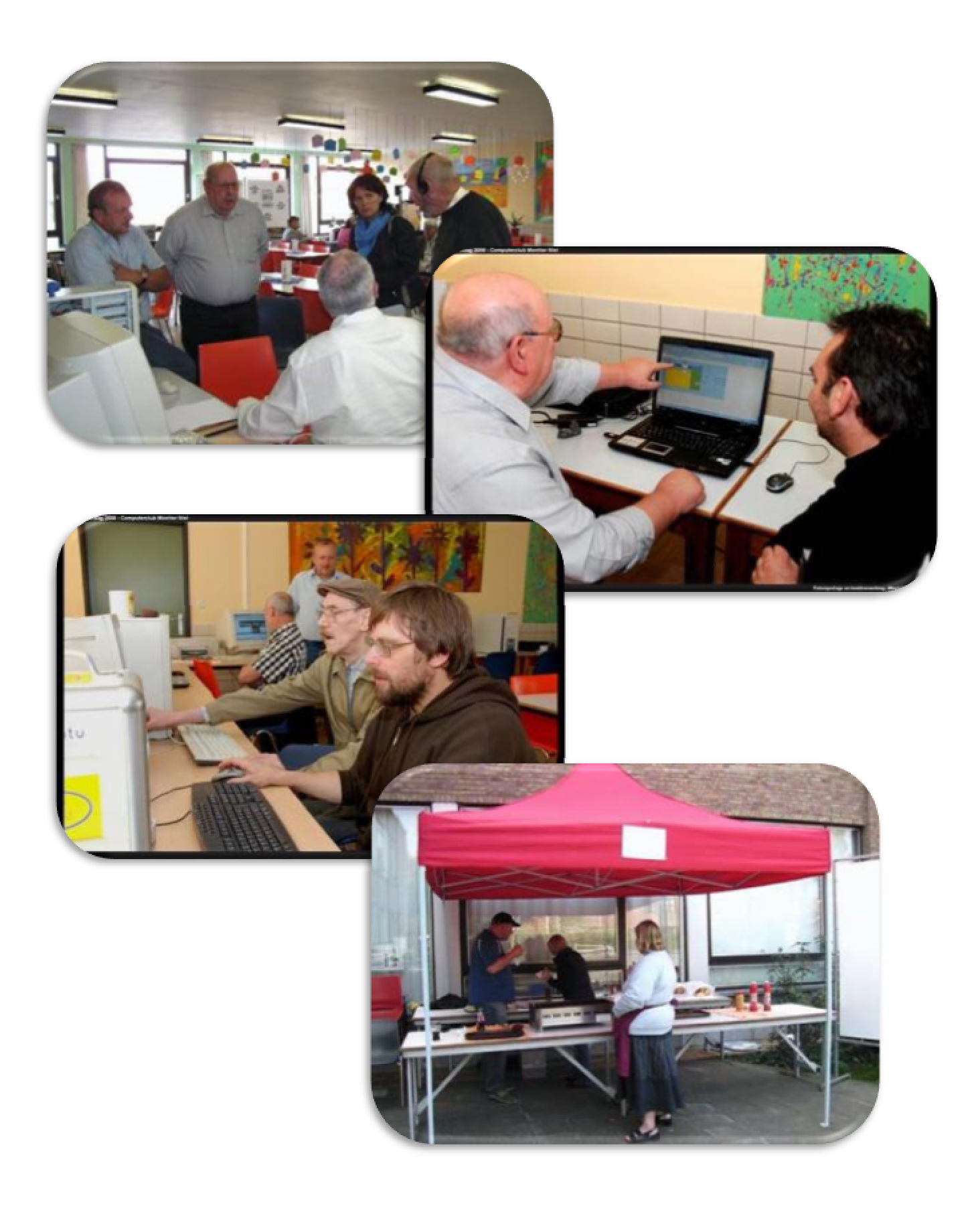

#### Iedereen kan Photoshoppen (deel 5)

#### Uitsnijden

Met de camera's van tegenwoordig is het mogelijk om gigantische foto's te maken. Ze zien er klein uit op het camerascherm, maar als u ze overzet op de computer dan passen ze niet meer op het scherm. Het is zonde om een foto kleiner te maken en er daarna pas bewerkingen op te maken. Stel dat u later toch een grotere foto of een ander gedeelte wilt hebben. Dan is het misschien niet meer mogelijk of wordt het heel lelijk. De tip is dan ook: sla het origineel altijd op een aparte plek op! Dan kunt u het altijd terugpakken.

Het is niet altijd makkelijk om met een grote foto aan de slag te gaan. De zoom-tool is een uitstekend hulmiddel. Druk op de Z-toets. Uw cursor verandert in een vergrootglas met een plusje erin. U kunt nu op de foto klikken en die zal steeds groter worden. Om uit te zoomen moet u de Alt-toets ingedrukt houden. Het plusje in het vergrootglas wordt nu een minnetje. Daarna klikt u net zo lang tot de afbeelding goed in beeld komt.

#### Rechthoeken

Uit elk plaatje kun u een rechthoek knippen naar wens. Dit gebeurt met het RECHT-HOEKIG SELECTIEKADER (RECTANGULAR MARQUEE TOOL).

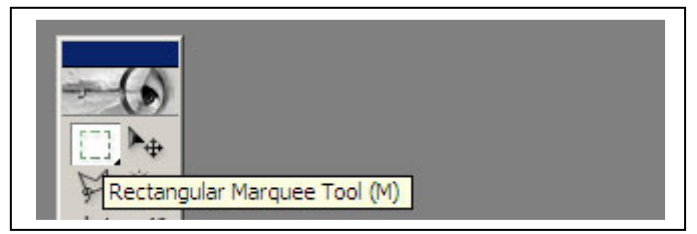

Wanneer u deze selecteert verschijnt boven in beeld een keuzemenu met daarin drie opties: NORMAAL, (NORMAL), VASTE VERHOUDINGEN (FIXED ASPECT RATIO) en VASTE GROOTTE (FIXED SIZE). Zie hieronder hoe het er uit moet zien:

| Style: | Fixed Aspect Ratio | <ul> <li>Width: 314</li> </ul> | Height: 110 |
|--------|--------------------|--------------------------------|-------------|
|        | Normal             |                                |             |
|        | Fixed Aspect Ratio |                                |             |
|        | Fixed Size         |                                |             |

U kunt rechthoeken namelijk op drie manieren uitknippen. We behandelen ze alle drie. Eerst is NORMAAL aan de beurt. Wanneer u hiervoor kiest dan krijgt u de vrije hand in het uitknippen van een rechthoek. Dus u bepaalt precies of het lang en dun of hoog en dik wordt. Wanneer u tevreden bent met uw keuze klikt u boven in de pagina op het woord AFBEELDING (IMAGE) en daarna selecteert u de menu optie UITSNIDEN (CROP). Hiermee selecteert u de rechthoek en verdwijnt de rest van het plaatje.

#### Boeiende fotoreportages met ProShow 3.0

Voor het maken van de promotiefilm over de computerclub door de leden wordt er gebruik gemaakt van ProShow. Hieronder vind je een review van versie 3.0.

|          | Motion Effects                                                                                                    |                                |                                     | Slide                                |
|----------|----------------------------------------------------------------------------------------------------|--------------------------------|-------------------------------------|--------------------------------------|
| Layors   | Selected Layer Layer 1 (Ctrl-1<br>Stock_000002057679Large                                                                                   | )<br>ipg -                     |                                     |                                      |
| Editing  | <not matched="">  Match Start to end of previous</not>                                                                                      | Motion Style                   | Match End<br>to start of next slide | <not matched=""></not>               |
| Motion   | Pan         0         x         0         Ø           Zoom         100         %         Ø           Rotation         0         *         Ø | Smooth<br>Decelerate<br>Linear | Pan<br>Zoom<br>Rotation             | -3.48 x -5.67 Ø<br>200 % Ø<br>30 ° Ø |
|          | sition                                                                                                    | Copy to End                    | -                                   |                                      |
| Sounds   |                                                                                                    | Copy All to End                | ALE                                 |                                      |
| ckground |                                                                                                    | Copy to Next Store             | MS.                                 |                                      |
|          | 🔇 😡 😜 Slide 9 of 13 🕔 Slide Durat                                                                                                    | ion 8 s                        |                                     | Done                                 |

Met ProShow Gold 3.0 maakt u snel een oogstrelende diavoorstelling van uw digitale foto's. Als u er wat tijd aan besteedt, kunt u visuele meesterwerkjes creëren.

ProShow combineert een Windows Verkenner-achtig venster waarin u uw beelden zoekt met een virtuele lichtbak waarop u foto's bekijkt en organiseert. De software maakt de workflow erg aangenaam. Eén muisklik volstaat om alle beelden uit een map toe te voegen, twee muisklikken om overgangen en bewegingseffecten toe te voegen, en eenvoudige instellingen volstaan om een geluidsbestand te kiezen en de beelden met het geluid te synchroniseren.

Wilt u het onderste uit de kan halen, dan opent u het venster met Slide Options waarmee u beelden kunt bijknippen en bewerken, de beweging kunt instellen, en onderschriften en commentaar kunt toevoegen. U kunt elk beeld afzonderlijk bewerken zonder dat u telkens vensters moet openen en sluiten. De beeldbewerkingsfuncties zijn al met al nogal mager.

De flexibiliteit van het programma spreekt uit de outputopties: dvd's, VideoCD's, autorun-cd's en Microsoft Windows EXE-bestanden met Flash-, Windows Media- en QuickTime-bestanden. U kunt beveiligingsrestricties instellen zoals het aantal keren dat een voorstelling per dag bekeken kan worden, en een registratieprocedure - handig als u uw werk wilt verkopen.

Het is ook mogelijk om verschillende producties op één dvd te branden en u kunt indien gewenst de originele bestanden daaraan toevoegen. De software kan ook een dvd maken die in gewone dvd-spelers werkt, en in Windows op hogere resolutie wordt afgespeeld. Met een andere optie is een webdiapresentatie te maken, maar deze werkt alleen op Windows-computers. U hebt steeds de keuze uit 16:9 of 4:3 als beeldformaat.

De Marquee-functie maakt het mogelijk om verschillende lagen op één dia te plaatsen en de beweging voor elke laag in te stellen. U krijgt de audio ook in waveformformaat te zien, wat handig is om het beeld en geluid op elkaar af te stemmen.

Download: www.photodex.com

Bron: ZDNet

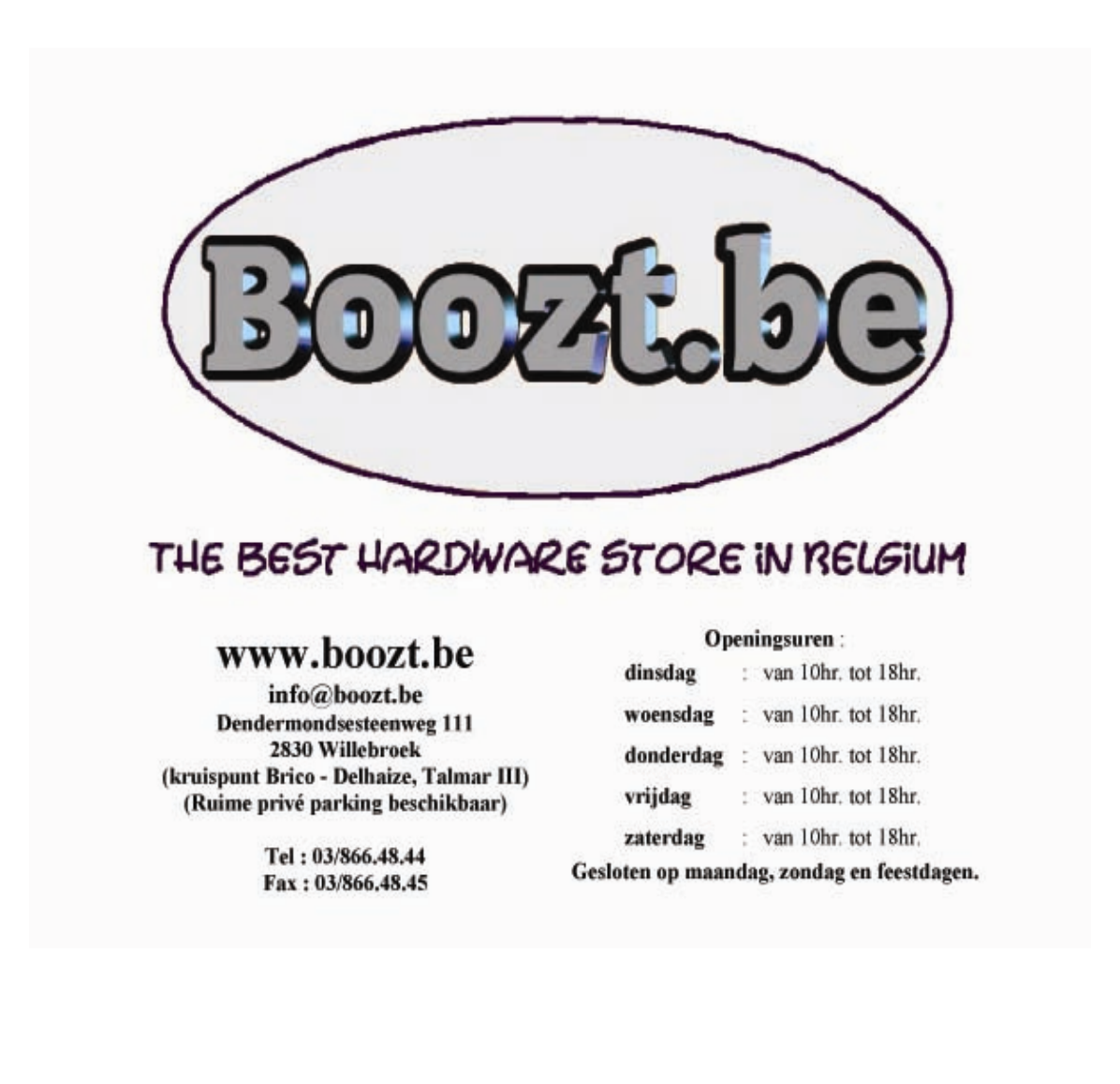

# van Linden byba

Heideplaats 52 2845 Niel

Tel: 03/888.00.97

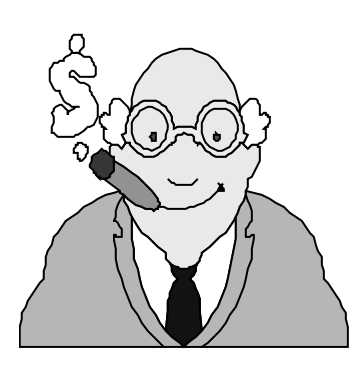

speciaalzaak rookartikelen

dagbladen en tijdschriften

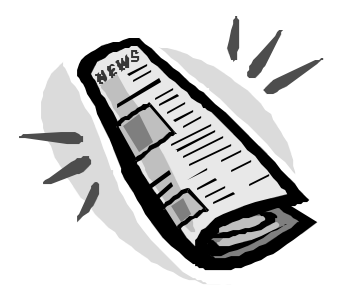

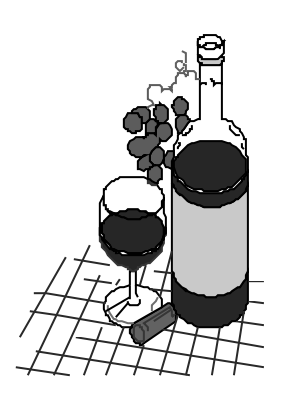

wijnen en likeuren

lotto

De tweede optie is VASTE VERHOUDINGEN (FIXED ASPECT RATIO), een rechthoek met vaste verhoudingen. Hierbij kunt u aangeven in welke verhoudingen u een plaatje wilt hebben. Bijvoorbeeld 1 bij 1. Hoe groot u de rechthoek ook maakt er zal altijd een vierkant uitkomen. Of bijvoorbeeld 10 x 15, dan krijgt u in elk formaat de afmetingen van een foto.

Dit vult u in de balk bovenaan in het scherm in.

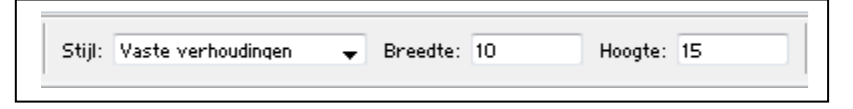

Het voordeel van deze methode komt vooral naar voren als u al weet hoe groot het uiteindelijke plaatje moet zijn. Vooral bij een monsterlijk grote afbeelding is het handig. Eerst zoomt u uit, daarna de juiste verhoudingen kiezen en dan de afmetingen zelf aanpassen met AFBEELDINGS-GROOTE (IMAGE SIZE). En u heeft het perfecte plaatje zonder kwaliteitsverlies en met de perfecte afmeting en compositie.

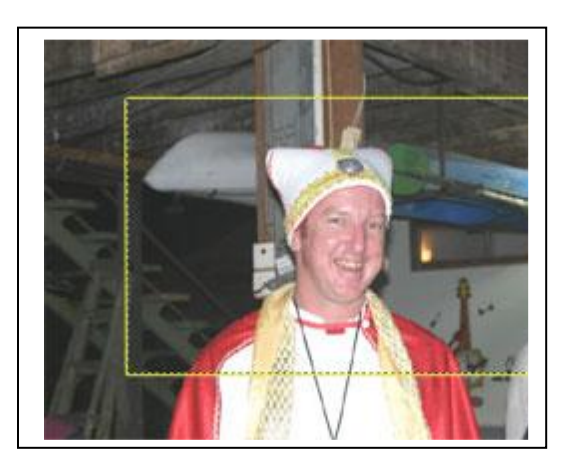

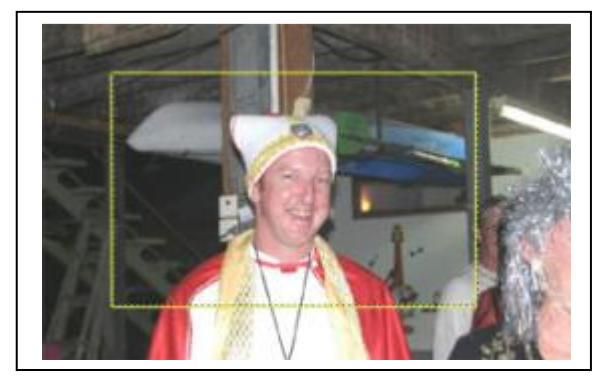

De laatste optie is wat simpeler. Met de VAS-TE GROOTTE (FIXED SIZE) kiest u eerst de uiteindelijke afmeting die u wilt uitknippen. Daarna klikt u op de afbeelding en een selectieraam verschijnt. U kunt het raamwerk verplaatsen met de linkermuisknop en met de pijltjes toetsen. Met AFBEELDING (IMAGE) en UITSNIJDEN (CROP)' kunt u weer de ongewenste randen van het plaatje verwijderen. Er zijn verschillende maten die u kunt gebruiken voor het bepalen van de grootte van uw

plaatje, zoals procenten, pixels, centimeters en millimeters. U gaat ze waarschijnlijk niet allemaal gebruiken, maar het is dus wel mogelijk om uiterst precies te zijn in uw werk.

Bron: François Wittock

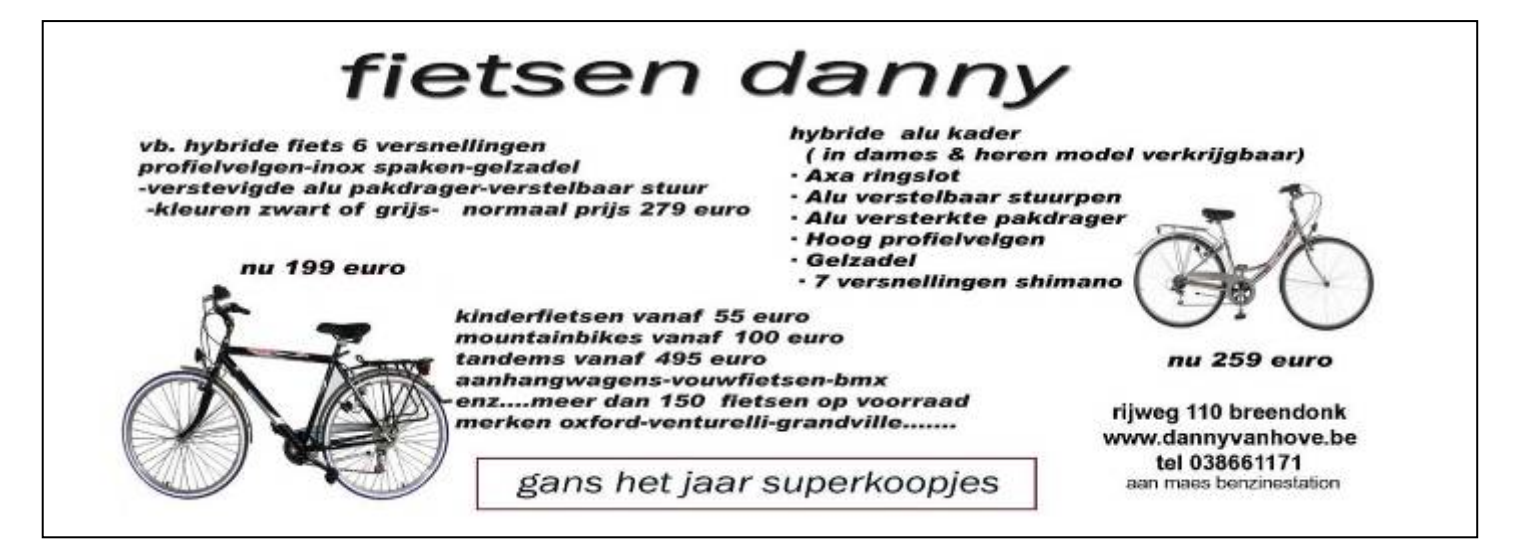

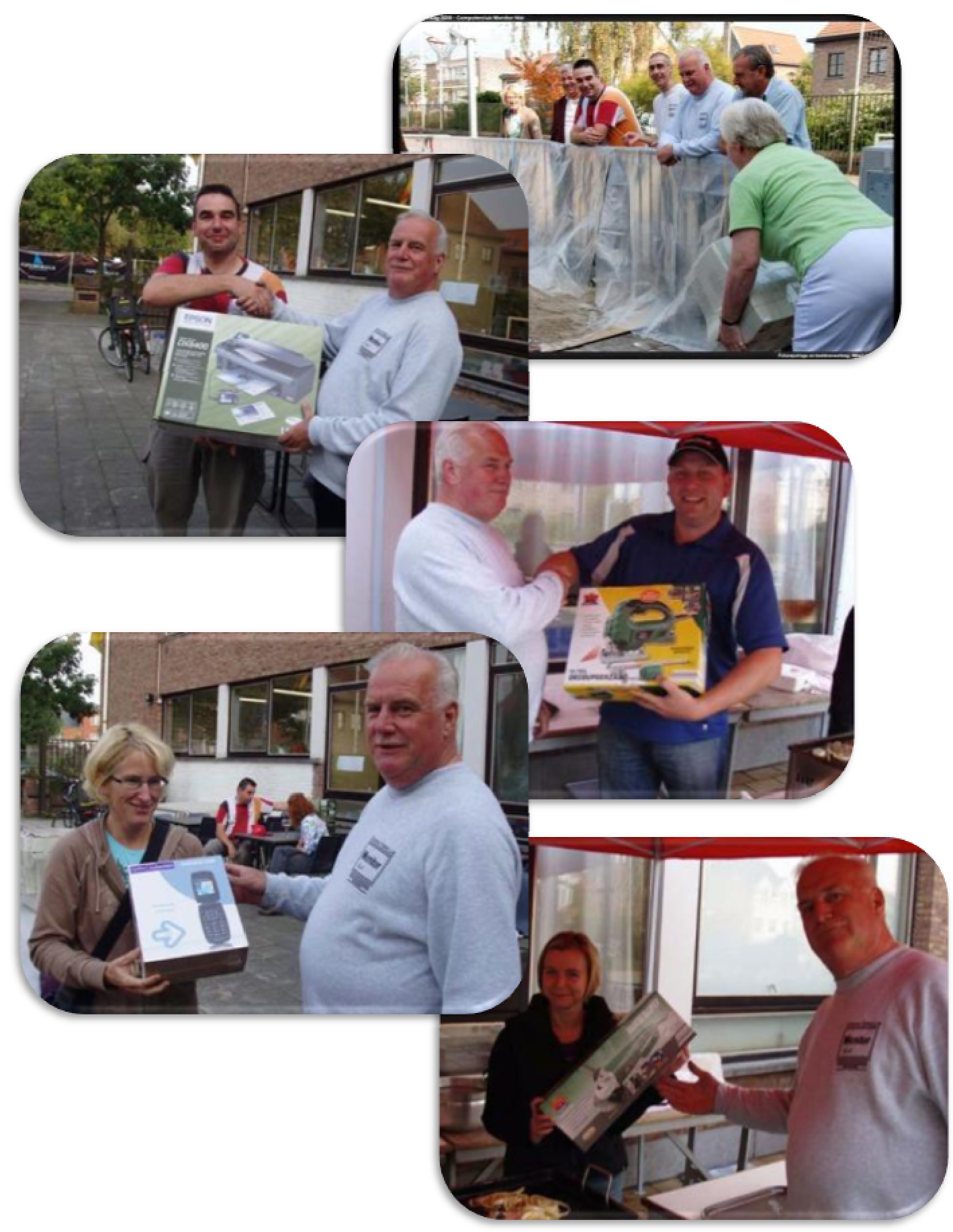

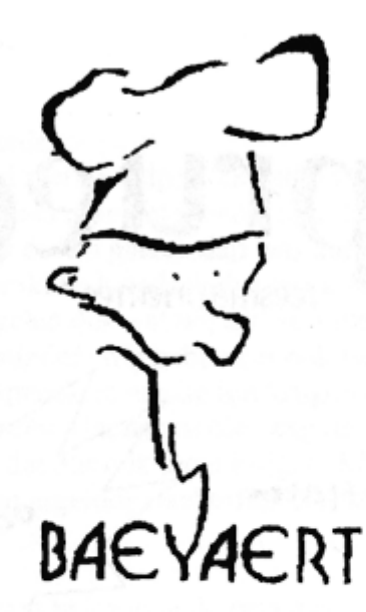

# Brood- en banketbakkerij

# Marc en Ann Baeyaert-Van Praet

Edward Claessenslaan 94 2845 Niel

Tel.: 03/888.08.42

Dinsdag en vrijdag gesloten

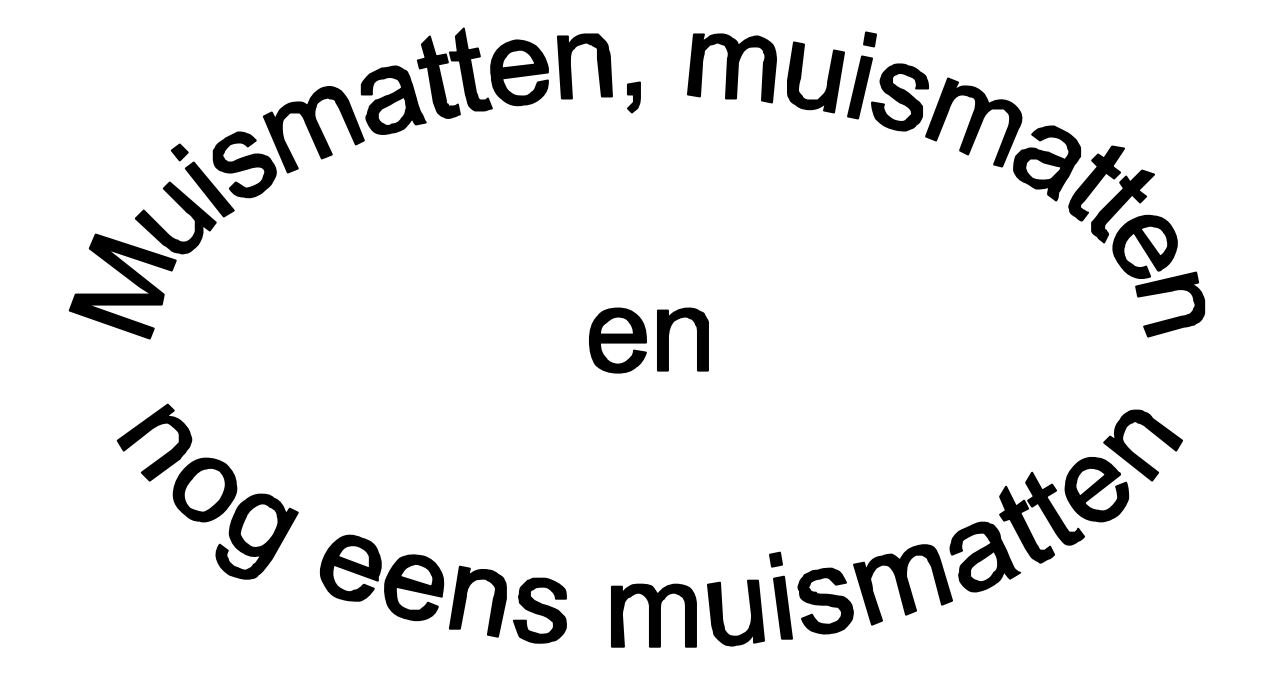

Wij zouden graag willen dat bet krioelt van de muismatten bij Monitor Niel om eindelijk in bet Guiness Book of Records te komen.

Wie kan er ons een paar duizend bezorgen A.U.B.

één voor één is ook zoed